## **OPENEDGE BPM IN OPENEDGE 11**

John Sadd Fellow and OpenEdge Evangelist Document Version 1.0 May 2012

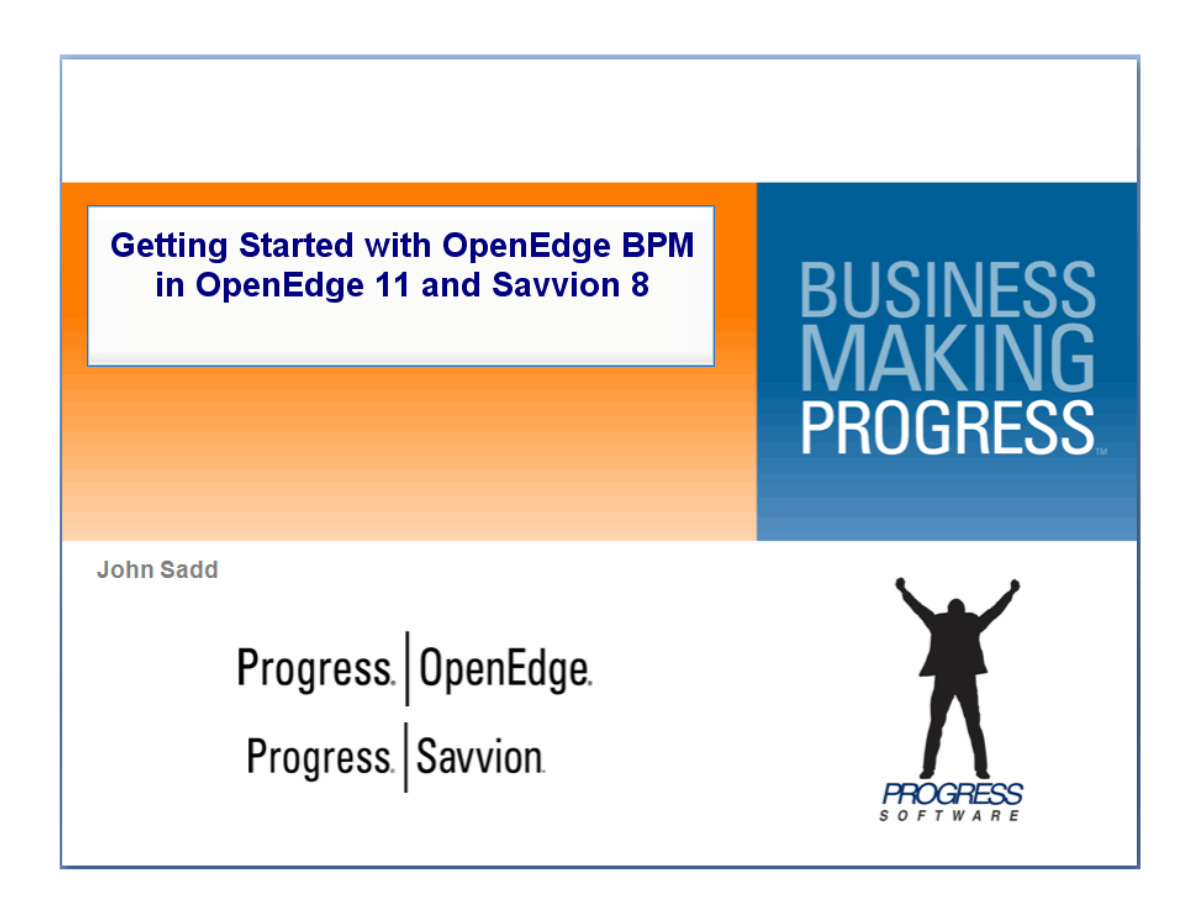

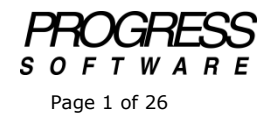

## DISCLAIMER

Certain portions of this document contain information about Progress Software Corporation's plans for future product development and overall business strategies. Such information is proprietary and confidential to Progress Software Corporation and may be used by you solely in accordance with the terms and conditions specified in the PSDN Online (http://www.psdn.com) Terms of Use (http://psdn.progress.com/terms/index.ssp). Progress Software Corporation reserves the right, in its sole discretion, to modify or abandon without notice any of the plans described herein pertaining to future development and/or business development strategies. Any reference to third party software and/or features is intended for illustration purposes only. Progress Software Corporation does not endorse or sponsor such third parties or software.

This paper accompanies a multi-part presentation on OpenEdge BPM, using OpenEdge 11 and Savvion version 8 together to create process-driven business applications. In many ways this is a follow-on to the series of videos covering the two products using OpenEdge 10 and Savvion version 7, so if you haven't used the products together before, you can start with a look at those materials. This series focuses on what's new when you use the latest versions of the products together.

It is already true in the latest releases of OpenEdge 10 and Savvion 7 that you can use an OpenEdge database as the repository database for Savvion's process information, and I begin by starting a database server for that database. You could configure OpenEdge Explorer or Management to do this, but there's a batch file, **startdb.**bat, created in the **oebpmdb** directory as part of the install to start the database. Principally, it uses a .pf file to specify the startup parameters:

```
0 rem
echo off
@rem
@rem Start the oebpmdev database server
@rem Generated on Wed 02/01/2012 at 15:42:55.99
@rem
setlocal
set PATH=;;;;;;:C:\Program Files\Common Files\Microsoft Shared\Windows
Live;C:\oraclexe\app\oracle\product\10.2.0\server\bin;C:\WINDOWS\system32;C:\WINDOW
S;C:\WINDOWS\System32\Wbem;C:\WINDOWS\system32\WindowsPowerShell\v1.0;C:\Program
Files\NTRU Cryptosystems\NTRU TCG Software Stack\bin\;C:\Program Files\Wave Systems
Corp\Gemalto\Access Client\v5\;C:\Program Files\Common Files\Roxio
Shared\DLLShared\;c:\Program Files\Microsoft SQL Server\100\Tools\Binn\;c:\Program
Files\Microsoft SQL Server\100\DTS\Binn\;C:\PROGRA~1\ABSOLU~1;C:\Program
Files\QuickTime\QTSystem\;C:\Program Files\Common Files\Microsoft Shared\Windows
Live;C:\Progress\OpenEdge11\bin;C:\Progress\OpenEdge11\BIN;
set PROSQL LOCKWAIT TIMEOUT=302;
call sql env
call proserve -pf oebpmdev.pf
```

So looking at that **oebpmdev.pf** file, you can see that the database server is started on port 8910, as well as some other parameters that are needed by the way the database is used:

```
#
# Server startup parameters file for the oebpmdev database
# Generated on Wed 02/01/2012 at 15:42:55.96
#
-db oebpmdev
-H 127.0.0.1
-S 8910
-n 75
-bibufs 25
-L 32000
-B 5000
-SQLStmtCache 200
#
#
```

I simple double-click on startdb.bat in the file Explorer to start the database itself.

Once it's started, I can go on and start up the other supporting pieces of the environment. In OpenEdge Explorer, I have a sample database configuration that my simple example uses, and an AppServer where ABL business logic runs. I want to focus just on the mechanics of how the new features of the environment work, so my example is a very simple one that uses the familiar **sports2000** database, so I start a server for the database:

| 🖉 OpenEdge Management - Windows Into                                 | rnet Deplorer                                                                                      |                                                               |                                                     |                                    |                                          |                              |                                   | 10×                      |
|----------------------------------------------------------------------|----------------------------------------------------------------------------------------------------|---------------------------------------------------------------|-----------------------------------------------------|------------------------------------|------------------------------------------|------------------------------|-----------------------------------|--------------------------|
|                                                                      |                                                                                                    |                                                               |                                                     |                                    |                                          |                              | 💌 🎂 🗶 🛃 Gaogle                    | P                        |
| 👷 Favorites 🔀 OpenEdge Management                                    |                                                                                                    |                                                               |                                                     |                                    |                                          |                              |                                   |                          |
| Progress OpenEdge OP                                                 | ENEDGE' EXPLORER                                                                                   | _                                                             |                                                     |                                    |                                          | 200                          | admin on NEWFHJOHN (containers. 1 | 1, offine 0, unknown: 0) |
| 💄 Hy Dashboard 🔹 🔀 Resources 🔹 🗐 D                                   | atabase Administration .                                                                           |                                                               |                                                     |                                    |                                          |                              |                                   | 🖌 Optional 🔹 😤 Help 🔹    |
| X Resources *                                                        |                                                                                                    |                                                               |                                                     |                                    |                                          |                              |                                   |                          |
| 5% 5                                                                 | 4089                                                                                               |                                                               |                                                     |                                    |                                          |                              |                                   |                          |
| Resources                                                            | Database Control: sports                                                                           | 2000                                                          |                                                     |                                    |                                          |                              |                                   | ÷                        |
| - 🕞 nbwfhjohn<br>- 🕼 OpenEdge                                        | Edit Start Datebase                                                                                | Start Agent                                                   |                                                     |                                    |                                          |                              |                                   |                          |
| App Server Internet Adag     Opp Server     Opp Server     Optabase  | Database name:<br>Active port(s):<br>Configuration name:                                           | C:/OpenEdge110//RK/aports2000<br>9002<br>defaultConfiguration |                                                     |                                    |                                          |                              |                                   |                          |
| · G. Messenpera                                                      | Database status                                                                                    |                                                               |                                                     |                                    |                                          |                              |                                   |                          |
| NameServer     SonicMQ Adapter     WebSpeed     Web Services Adapter | Database:<br>Monitoring agent:                                                                     | PID<br>NA<br>NA                                               | State<br>Not Running<br>Not Running                 | CPU Use<br>N/A %<br>N/A %          | N/A KB<br>N/A KB<br>N/A KB               | Started<br>N/A<br>N/A        |                                   |                          |
|                                                                      | After image page writer (aiw):<br>Before image page writer (biw):<br>Auxiliary page writers (apw): | PID<br>NA<br>NA<br>NA                                         | State<br>Not Running<br>Not Running<br>None running | CPU Use<br>N/A %<br>N/A %<br>N/A % | Hemory Use<br>N/A KB<br>N/A KB<br>N/A KB | Started<br>N/A<br>N/A<br>N/A |                                   |                          |
|                                                                      | Watch dog (wdog):<br>Properties<br>Monitor                                                         | N/A<br>Enabled                                                | Not Running                                         | NA %                               | N/A KB                                   | NA                           |                                   | z                        |

Then I start an AppServer configured to work with the SBM environment. This new AppServer configuration, called **sbmbroker1**, is defined for you as part of the OpenEdge 11 installation. There's no particular reason why you would have to use this one, but it's one of several built in server configurations that come with the OpenEdge product. You can see that it's configured to use the **state-free** operating mode, so that each request is independent of every other request:

| Opentage Management - Windows Inte                                 | rick Depkorer                                                                         |                                                           |                                              |                      |
|--------------------------------------------------------------------|---------------------------------------------------------------------------------------|-----------------------------------------------------------|----------------------------------------------|----------------------|
| • Mitta (/beahest: 9/90)                                           | 1                                                                                     |                                                           | 🗶 🕂 🗶 🚰 Google                               | (MIS                 |
| Pavorites OpenEdge Management                                      |                                                                                       |                                                           |                                              |                      |
| Progress OpenEdge OP                                               | NEDGE" EXPLORER                                                                       |                                                           |                                              |                      |
|                                                                    |                                                                                       |                                                           | 😰 🧑 🕜 admin ion NBWFHUOHN (containers: 1, of |                      |
| 👗 Wy Dashboard 🔹 🔀 Resources 🔹 🗐 Da                                | tabase Administration .                                                               |                                                           | 1 ( ) ( ) ( ) ( ) ( ) ( ) ( ) ( ) ( ) (      | Optiona 🔹 💡 Help 🔹   |
| Kesources 8                                                        |                                                                                       |                                                           |                                              |                      |
| うちに                                                                | 4989                                                                                  |                                                           |                                              |                      |
|                                                                    | AppServer: nbwfhjohn.sbmbroker1                                                       |                                                           | 🗢 Not Runn                                   | ning (1 Minute) 👛    |
| 3% resources                                                       |                                                                                       |                                                           | Poll Count: 0                                | Fail Count: 0 (0.0%) |
| Set by: Container                                                  | Debte                                                                                 |                                                           |                                              |                      |
| - 🛃 nbwfhjohn                                                      | Denke                                                                                 |                                                           |                                              |                      |
| - Cl OpenEdge                                                      | AppServer Status                                                                      |                                                           | 1                                            |                      |
| <ul> <li>App Server Internet Adag</li> <li>B Ann Server</li> </ul> | Host:                                                                                 | NEWFHJOHN                                                 |                                              |                      |
| · asbroker1                                                        | Broker:<br>Operation mode:                                                            | Not Running<br>State free                                 |                                              |                      |
| <ul> <li>esbbroker1</li> </ul>                                     | Broker statistics available:                                                          | True                                                      |                                              |                      |
| sberbecker1                                                        | Servers available:                                                                    | N/A                                                       |                                              |                      |
| - 📵 Database                                                       | Should register with FermeServer?                                                     | True                                                      |                                              |                      |
| sports2000                                                         | Budeau Control                                                                        | Meetoine Plana                                            |                                              |                      |
| * Ca Messengers                                                    | Start or stop broker                                                                  | AppServer conditions on which to alert                    |                                              |                      |
| SonicMQ Adapter                                                    | Server Pool Control                                                                   | AppServer Client Connections                              |                                              | -                    |
| * 🕼 Web Speed<br>* 😁 Web Services Adapter                          | Configuration Advisor<br>Suggests are thereford based on data in the Father/Tendbatab | Log File Maniter of Benkar                                |                                              |                      |
|                                                                    | Log File Monitor of Servers<br>Log file errors on which to elert                      | Select the Configuration link                             |                                              |                      |
| · · ·                                                              | Log File Viewer of Servers<br>duanite the servers log file                            | Or Property the configuration associated with this server |                                              |                      |

Then in the **Agent** tab, I've added startup parameters to connect to the sports2000 database server I just started. In addition, I've added a directory to the end of the propath named **CreditCheckDeploy**. I'm going to define an AppServer for my development workspace, and this is the name of the directory that it will deploy AppServer code to:

| 🙆 OpenEdge Monagement - Windows Inte        | ernet Explorer                                |                                            |              |                                   |
|---------------------------------------------|-----------------------------------------------|--------------------------------------------|--------------|-----------------------------------|
| Carlos + Ktps/(localhoot:2020)              |                                               |                                            | 🛨 🗙 🚼 Geogle | P .                               |
| A Tanata Ranatian                           | 1 1                                           |                                            |              |                                   |
| Coencopercopervariagement                   |                                               |                                            |              |                                   |
| Progress OpenEdge Op                        | ENERGE <sup>®</sup> EVPLORER                  |                                            |              |                                   |
| riograad openeoge of                        | ENEDGE EXFEGNEN                               | 20 0 0 0 0 0 0 0 0 0 0 0 0 0 0 0 0 0 0     |              |                                   |
| Resources • 10                              | atabase Administration .*                     |                                            |              | 🖌 Optiona 🔹 😤 Help 🔹              |
| N Researce A                                |                                               |                                            |              |                                   |
|                                             |                                               |                                            |              |                                   |
| 9.4.5                                       | 4549                                          |                                            |              |                                   |
| 32 Resources                                | \rm O App Server Configuration: nbwfhjo       | hn.sbmbroker1                              | œ N          | ot Running (1 Minute)             |
| Container W                                 |                                               |                                            | Pr           | oll Count: 0 Fail Count: 0 (0.0%) |
| per ex l'ocurane.                           | FL FAL                                        |                                            |              |                                   |
| - 🛃 nbwfhjohn                               |                                               |                                            |              |                                   |
| - DenEdge                                   |                                               |                                            |              |                                   |
| <ul> <li>AppServer Internet Adag</li> </ul> | Broker Agent SSL Messaging Environmen         | t Variables                                |              |                                   |
| • anbroker1                                 | Agent                                         |                                            |              |                                   |
| esbbroker1                                  |                                               |                                            |              |                                   |
| <ul> <li>ictrepos</li> </ul>                | General<br>Server executable file:            | "B(Status)(LC)(kin), renarmy ana"          |              |                                   |
| e sonticke                                  | Conversion on cameters:                       | -db sports2000 -H localhost -S 9002        | -            |                                   |
| Select the                                  | esbmbroker1 link                              | 2002                                       | 09           |                                   |
| * G Messengers                              | Maximum port number:                          | 2202                                       |              |                                   |
| * Warne Server                              | Flush statistical data:                       | 255                                        |              |                                   |
| * SonicMQ Adapter                           | Logging Setting                               |                                            |              |                                   |
| * UWebSpeed                                 | Server log filename:<br>Server logging lavel: | @[WorkPath]/sbmbroker1.server.log<br>Basic |              |                                   |
| · · · · web services Adapter                | Append to server log file:                    | E.                                         |              |                                   |
|                                             | Server logging entry types:                   | ASPlumbing.DB.Connects                     |              |                                   |
|                                             | Maximum number of server log files:           | 3                                          |              |                                   |
|                                             | Server watch dog interval:                    | 60                                         |              | *                                 |

Now I can start the AppServer, and I'm ready to move on:

| / Opentage Management - Windows Drive                                                                                                    | creet Esplorer                                                                                                    |                                                       |                      |
|----------------------------------------------------------------------------------------------------|----------------------------------------------------------------------------------------------------|-------------------------------------------------------|----------------------|
| G . * Ktr (/ localhost: 9070)                                                                                                    |                                                                                                    | 王 (4) × [3] (20)                                      | RI                   |
| 🔐 Favorites 🔀 OpenEdge Management                                                                                                    |                                                                                                    |                                                       |                      |
| Progress OpenEdge OP                                                                                                    | ENEDGE" EXPLORER                                                                                                    | 👷 😝 🖓 admin in hBM7400HI postanni 1                   |                      |
| 📓 Hy Destinant + 🐕 Resources + 🗊 De                                                                                                    | etatiaas Administration 🔹                                                                                                    |                                                       | √ Options + @ Help + |
| Kessaroes *                                                                                                    |                                                                                                    |                                                       |                      |
| 2 A                                                                                                    | 4247                                                                                                    |                                                       |                      |
| Resources     Intry [Constance •]     (Constance •]     (Constance •]     (Constance •]     (Constructions)     (Constructions)     (Construc | AppServer Centrot Inbuffjohn stants     Edit Batri AppSeer     Order summary     Click the Start App     Click the Start App     Click the Start | Avert                                                 |                      |
| Messengers     GName Server     ToonicMQ Adapter                                                                                                    | Properties<br>Enabled Collect Statistics                                                                                                    |                                                       |                      |
| * Web Services Adapter                                                                                                    |                                                                                                    | Program Schware Sciencester ( <u>and Sciencester)</u> |                      |
|                                                                                                    |                                                                                                    |                                                       |                      |

Next, from the **Progress SBM8.0** sub-menu in the Windows Start menu, I can select the **First Steps Console** to bring up a useful set of operations to select from. If you

are starting up your environment for the first time after installing Savvion, you need to click the **Prepare Repository** link and let it configure the repository database:

| -Repository -Repository Create admin user art prepare repositoryRed Servers -                  |
|------------------------------------------------------------------------------------------------|
| Repositivy     Create advise user and prepare repository.     Tata Servers                     |
| Repository     Create advan user and propare repository.     That Servers                      |
| Repositivy     Create advin user and prepare repository     Tast Servers                       |
| Repository     Praces Resource:     Creade admin user are prepare repository.     Tast Genere: |
| Process Resoutory Create administer and prepare repository.                                    |
| -Bast Severs                                                                                   |
|                                                                                                |
| Start JBoss Servers Starts JBoss EJB, Perial Servers.                                          |
| Stat Backness Manager Benets. Stats Skillogis, BisPulse Servers.                               |
| Bart Admin Consele [Optional]                                                                  |
| Start E.R. Server Admin Cassols Logis to E.R. Server Admin Cossols.                            |
| Start Putrial General Adminis Console Login to Portal Berver Adminis Console.                  |
| Start Bit oate Admin Consule. Login to Bit login Admin Consule.                                |
| Launch GPM Padal                                                                               |
| Launin Business Manager Portal Login to Business Manager Portal.                               |
| Bap Servers                                                                                    |
| Rhop Ruchtwash Manager General Rhope RotLogic, DisPublie General.                              |
| Star Jaar Seners Stops F.B. Portal Senere.                                                     |
| Close                                                                                          |
|                                                                                                |
|                                                                                                |
|                                                                                                |

Otherwise, I select the **Start JBOSS Servers** link to start the servers that support the SBM runtime environment.

This can take several minutes, and you need to wait until you see the message in each of the two command windows that the **ejb server** and the **portal server** have both started. You'll see a message similar to the one at the bottom of the display in the two command windows shown here:

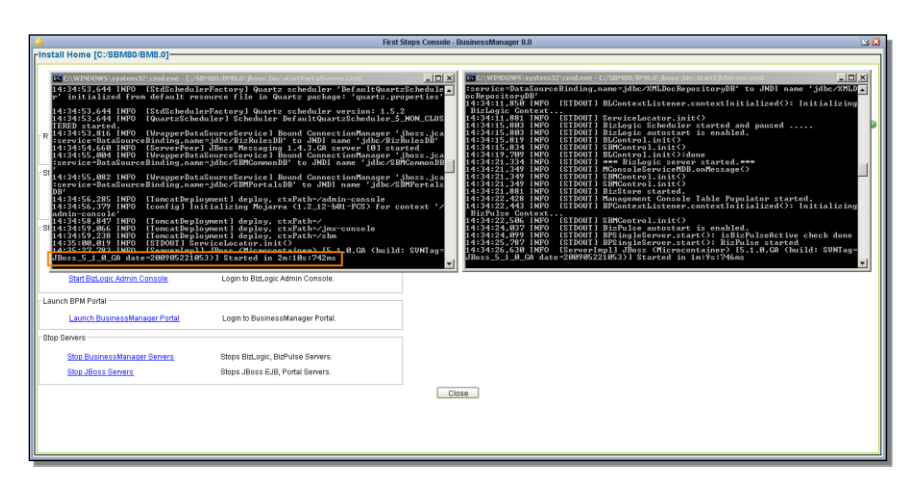

Once that's done, you can go back to the First Steps Console and select the link labeled **Launch Business Manager Portal**. This starts the Savvion runtime environment where you can start and monitor instances of the business processes you've defined. During the product installation process you have an opportunity to set the username and password that will be used for administration access to the SBM Portal. By default it's **ebms** and **ebms**. As you can see below, I haven't deployed any processes yet, so there's nothing much to look at in the Portal:

|                  |                            |                      |                       |              | First Steps Core    | sale - BusinessMan     | ager 8.0            |               |             |                                                                                                    | 2                         |
|------------------|----------------------------|----------------------|-----------------------|--------------|---------------------|------------------------|---------------------|---------------|-------------|----------------------------------------------------------------------------------------------------|---------------------------|
| 🛛 My Tasks - Pre | gress Savvion Duriness     | Manager - Windows    | : Internet Explore    | *            |                     |                        |                     |               |             |                                                                                                    | 10                        |
| 🚱 💿 🕶 🕅          | http://www.hijshn.americas | progress.com 18793(1 | bn/tenpertailnaho     | me/redirect  |                     |                        |                     |               | - +,        | 🗶 🛃 Google                                                                                                    | P.                        |
| Favorites        | - Contine Mana             | ament 101            | / Tasks - Progress Si | w            |                     |                        |                     |               |             |                                                                                                    |                           |
|                  |                            |                      |                       |              |                     |                        |                     |               |             | A DESCRIPTION OF A DESCRIPTION OF A DESC | and I Wanted I Water I Wa |
| PROGRES          | IS SAVVION E               | SPM PORTA            |                       |              |                     |                        |                     |               |             |                                                                                                    | Weiczne of                |
| 🥐 Home 🛛 🔮       | Hanagement 🛛 💂 Adminis     | ration               |                       |              |                     |                        |                     |               |             |                                                                                                    |                           |
| Hy Tasks         | My Collaborations          | My instances         | My Alets              | Applications | Deshboard Mo        | odels Prgfile          | Preferences *       | Favorites *   | ,           |                                                                                                    |                           |
| Home + My Tasks  |                            |                      |                       |              |                     |                        |                     |               |             |                                                                                                    |                           |
| Search Tasks     |                            |                      |                       |              |                     |                        |                     |               |             |                                                                                                    |                           |
| Applicatio       | an Al                      |                      |                       | Massion      |                     |                        |                     | Washington    | Enlart Care |                                                                                                    |                           |
| Paperator        |                            | -                    |                       | Statur.      | Amintad             | -                      |                     | erformer Tene | Salart One  |                                                                                                    |                           |
| Shut Do          | an Porta Cald              |                      |                       | Des Date:    | Date Dald           |                        |                     | and the other | and one la  |                                                                                                    |                           |
| Start Dat        | RE DATE FIELD              |                      |                       | Due bate.    | Date Heo            | - H                    |                     |               |             |                                                                                                    |                           |
| Advanced         |                            |                      |                       |              |                     |                        |                     |               |             |                                                                                                    |                           |
|                  |                            |                      |                       | No Filter    | *                   | Search Next Ava        | labie Task Res      | et            |             |                                                                                                    |                           |
| Tanka            |                            |                      |                       |              |                     |                        |                     |               |             |                                                                                                    |                           |
| N. N. Page       | Terr E H 2                 |                      |                       |              |                     |                        |                     |               |             |                                                                                                    |                           |
| 1 A. 24          | Application                |                      | Instance              |              | Task                |                        | Creator             |               | Priority    | Assigned Date                                                                                                    | Due Date +                |
|                  |                            |                      |                       | (T)The       | much did not own    | a second description   | Barros Paul Sussian |               |             |                                                                                                    |                           |
| 74 A 1 A         |                            |                      |                       | - Unite      | search die not give | c any value resolut. I | House cry again.    |               |             |                                                                                                    |                           |
| 14 4 Page        | 1 of 1 P P1 @              |                      |                       |              |                     |                        |                     |               |             |                                                                                                    |                           |
|                  |                            |                      |                       |              |                     |                        |                     |               |             |                                                                                                    |                           |
|                  |                            |                      |                       |              |                     |                        |                     |               |             |                                                                                                    |                           |
|                  |                            |                      |                       |              |                     |                        |                     |               |             |                                                                                                    |                           |
|                  |                            |                      |                       |              |                     |                        |                     |               |             |                                                                                                    |                           |
|                  |                            |                      |                       |              |                     |                        |                     |               |             |                                                                                                    |                           |

Next I move on to **Progress Developer Studio**. This is a combined development environment that's now supported in OpenEdge 11 and Savvion 8. To review the steps you go through to combine both versions of Developer Studio in one Eclipsebased environment, you should consult the Web paper distributed with the product titled **OpenEdge Business Process Management Installation and Overview**. In particular, during the Savvion install, select the checkbox labeled **Configure Savvion with OE**, as shown below. This lets you use the same development tool for ABL code and other work related to the OpenEdge side of the application, as well as building and deploying Savvion process models.

| E BPH Design - Progress Developer<br>File Edt Navigate Search Project | 2003<br>un Tack Writer Help                                                                                                    |                                   |
|-----------------------------------------------------------------------|----------------------------------------------------------------------------------------------------|-----------------------------------|
| 10-0-1010101                                                          | 3 • 1 🖸 🚳   0 • 0 • 9 • 1 🗸 •   4 • 4 • 4 • 4 • 4 • 4                                                                                                    | 📋 🚍 OpenEdge Se 🐺 OpenEdge Ed   * |
| R & ACTIFread<br>R & ACTIFread<br>R & Servers                         | R Name Linice 12                                                                                                    | =0)                               |
|                                                                       | Choose OE BPM Configuration                                                                                                    |                                   |
| Right-click in the<br>Project Explorer                                | PROGRESS<br>DEVELOPTIN STUDIO<br>DEVELOPTIN STUDIO<br>New International Conference on the New Address in the International International |                                   |
| St Cuttre 13 PT C                                                     | SAVVION 8.0                                                                                                    |                                   |
|                                                                       | PROGRESS                                                                                                    |                                   |
|                                                                       | Carcel Prevent Net                                                                                                    |                                   |
|                                                                       | C Inspector ()): Teopology (Investor) ()): Ansterio ()): O basis ()): (): (): (): (): (): (): (): (): ()                                                                                                    | 00000000                          |
| 📑 了 L Rema selected                                                   |                                                                                                    | L.                                |

So after starting the combined Developer Studio, I'm going to create a new project:

| E BPM Desi      | ign - Progress Developer | r Stocko     |                                  |                                            |  |                 | 10×             |
|-----------------|--------------------------|--------------|----------------------------------|--------------------------------------------|--|-----------------|-----------------|
| File Edit IV    | avigate Search Project   | Run Tools We | aw Help                          |                                            |  |                 |                 |
| ] 🛤 - 🖽         | S ≥ [ ] ] [ ] ] [ ]      | 🖸 •   බ ම    | \$••Q•Q•] <i>4</i> •]4•]5+0+     |                                            |  | 📑 🗮 OpenEdge Se | 🥰 OpenEdge Ed 🍟 |
| Project E       | liplorer 83 🔍 🗖 🗖        |              |                                  |                                            |  |                 | ° 0)            |
|                 |                          |              |                                  |                                            |  |                 |                 |
| 18 🥌 ACT        | #Project                 |              |                                  |                                            |  |                 |                 |
| E 😰 Loar        | AppOrtg                  |              |                                  |                                            |  |                 |                 |
| 10 GP 161       | vers                     |              |                                  |                                            |  |                 |                 |
|                 |                          |              |                                  |                                            |  |                 |                 |
|                 | New                      |              | Project.                         |                                            |  |                 |                 |
|                 | Show In                  | Ak+shft+W +  | BEPHProce Select the New ->Proje | ct                                         |  |                 |                 |
|                 |                          |              | EPH Proje menu item              |                                            |  |                 |                 |
|                 | Copy Qualified Name      |              | File                             |                                            |  |                 |                 |
|                 | 💽 Faste                  | Col+V        | Foder                            |                                            |  |                 |                 |
|                 |                          |              | A was opposited                  |                                            |  |                 |                 |
|                 | Import                   |              | (P Server                        |                                            |  |                 |                 |
| E Outine        | Export                   |              | 🔁 Annatatian                     |                                            |  |                 |                 |
| An outline is i | <li>Reliesh</li>         | F5           | G Class                          |                                            |  |                 |                 |
|                 |                          |              | () Enun                          |                                            |  |                 |                 |
|                 |                          |              | U Dreetace                       |                                            |  |                 |                 |
|                 |                          |              | Er Package                       |                                            |  |                 |                 |
|                 |                          |              |                                  |                                            |  |                 |                 |
|                 |                          |              | Static Web Project               |                                            |  |                 |                 |
|                 |                          | (m           | Comple                           | (0 + + ( + + - + + - + - + - + - + - + - + |  |                 |                 |
|                 |                          | Properties   | Other Chi+N                      | Tasks in Servers 13                        |  | V V             | h               |
|                 |                          | - > Hopes    | Ipopest can                      | [acaoed]                                   |  |                 |                 |
|                 |                          |              |                                  |                                            |  |                 |                 |
|                 |                          |              |                                  |                                            |  |                 |                 |
| 1 = 2           |                          |              |                                  |                                            |  |                 |                 |
| 10.             | D Bens selected          |              |                                  |                                            |  |                 |                 |

I call it an **OpenEdge Project**, though as you'll see, I'll be adding Savvion capabilities to it shortly:

| The Life Strate State Property Provident | to Talk Writes Hells                                              |                                                                                                    |                                   |
|------------------------------------------|-------------------------------------------------------------------|----------------------------------------------------------------------------------------------------|-----------------------------------|
|                                          |                                                                   | Rew Project                                                                                                    | 📺 🗒 Openiidae Se 🦉 Openiidae Ed 🕷 |
| B (C)                                    |                                                                   | Select a vizaril                                                                                                    |                                   |
| R G Servers                              |                                                                   | Wizardo                                                                                                    |                                   |
|                                          |                                                                   | NULIVERS                                                                                                    |                                   |
| BC Outline ST Production                 |                                                                   | B → Orden Heidelig Presenter     Coper Heidelig Presenter     Sono 2     Sono 2 |                                   |
|                                          |                                                                   | (Test Next > Feld Canal                                                                                                    |                                   |
|                                          | 🗆 Properties 🚺 Repository Browser 🔯 Problems                      | Assessed in the states of Churchen Acases                                                                                                    | 00                                |
|                                          | <ul> <li>Program: Silet Server for MENIFICIDAE asserts</li> </ul> | c progress.com (Brannel)                                                                                                    |                                   |
| 2 <sup>th</sup> D Bene celected          |                                                                   |                                                                                                    | l,                                |

It's going to be the world's simplest credit check application, and this will be a project that deploys to the AppServer. That is, it won't have its own OpenEdge user interface, and the ABL procedures I develop will be business logic run on the AppServer, in this case from the Savvion process:

| 1114 Design Program Ocustan         | No. Take Strate link                                                                                 |                                                            |   | LIC X                                 |
|-------------------------------------|----------------------------------------------------------------------------------------------------|------------------------------------------------------------|---|---------------------------------------|
| (m. m. ~ ~ (m.)a)                   | 0-108 0-0-Q                                                                                          | P New Questidae Project                                    |   | 🗇 🖨 Openidae Se., 🖉 Openidae Ed.,   * |
| E C                                 |                                                                                                    | Dreate an OpenEdge Project<br>Brier a nome for the project |   | -0                                    |
| In the LossAppOng<br>IN Las Servers |                                                                                                    | Project name: CooleCool/Proj                               |   |                                       |
|                                     |                                                                                                    | Locarde Elizabelicaet consideration declaration            |   |                                       |
|                                     |                                                                                                    | Counting Solocitho AppServer torm                          | - |                                       |
| SE outrie 11 Protection             |                                                                                                    |                                                            |   |                                       |
|                                     |                                                                                                    |                                                            |   |                                       |
|                                     |                                                                                                    |                                                            |   |                                       |
|                                     | Properties (0): Repository Browser (2): Problems     By Properties SIM Server for MSNFH/OHK asserver |                                                            |   | 00                                    |
|                                     |                                                                                                    |                                                            |   |                                       |
| D BHIS SHOLED                       |                                                                                                    |                                                            | 3 |                                       |

Moving on, you can see that the new project wizard has selected the checkbox labeled **Use TTY for runtime**. This is because I indicated that this is an AppServer project with no UI of its own:

| P BPH Design - Progress Developer Studio                                                                    | 🖥 New Openitidge Frajeck                                                                                                    | × D.s.                            |
|----------------------------------------------------------------------------------------------------|----------------------------------------------------------------------------------------------------|-----------------------------------|
| File Life Navigere Sainth Project Run Tools Weatow Help<br>  1 ・ File 1 日 日 日 日 日 日 日 日 日 日 日 日 日 日 日 日 日 日 | Select AVM and layout options<br>Select this option to have ABL source files and r-code reside in the top-level project<br>folder.                                                                                                    | 📑 🗖 OpenEdge Se 💐 OpenEdge Ed   * |
| ि 🧐 AcTTPress<br>B 💣 LosAppong<br>B 😂 Serves                                                                | OperZdge WM CoperZdge WM CoperZ |                                   |
|                                                                                                    | Privat level  Privat level  Privat level  Privat level  Privat level  Privat level  Privat level  Privat  Privat Privat Privat  |                                   |
| Bt cutire 51                                                                                                |                                                                                                    |                                   |
| Reporting (b) Reportury Browner (C) Recibers                                                                |                                                                                                    | 0 <b>0</b> d <b>e</b> 9770        |
| 1° 0 Rens selected                                                                                          | () clask Next> Field Cancel                                                                                                    | l l                               |

On the next wizard page, I can name the directory that will be used as the source folder for all code that is destined to run on the AppServer. Code that I locate under this directory will be published to the deployment folder I later name, which will be the **CreditCheckDeploy** directory I showed you in the AppServer's Propath when I was starting the AppServer in Explorer. I'll just keep the name **AppServer** as the source folder name. I haven't defined an AppServer in Developer Studio yet, so nothing is displayed in that part of the page. I'll get to that a little later.

| 🕆 BPM Design - Progress Developer Studio                                                  | 📜 New OpenEdge Project                                                                                                    | . D. x                          |
|-------------------------------------------------------------------------------------------|----------------------------------------------------------------------------------------------------|---------------------------------|
| He Liz havipze Sauch Projet Hun Took Wedaw Hep<br>■ • • • • • • • • • • • • • • • • • • • | Define AppGerver content module                                                                                                    | 📷 🗖 operedae Se 💐 operedae Se 📲 |
|                                                                                           | Module same:         Create Oracle freq           Applierer source fielder:         Applierer with the same of the same of the same | 0 0 × • 0                       |
| 0° Ellens selected                                                                        | (Pack Pent> File) Canol                                                                                                    |                                 |

I had already defined a database connection in Developer Studio for sports2000, so I just select that to add to the project, and I'm done:

| 😢 BPM Design - Progress Developer Studio                                                                                                    |                                                                                           |                                                  |                                    |
|----------------------------------------------------------------------------------------------------|-------------------------------------------------------------------------------------------|--------------------------------------------------|------------------------------------|
|                                                                                                    | T New OpenEdge Project                                                                    |                                                  | _DX                                |
| File Edit Navigate Search Project Run Tools Window Help<br>↓ ● • • • • • • • • • • • • • • • • • •                                                                                                    | Select database connections<br>Select the database connections to be used by the project. |                                                  | 🔯 🗖 Operlädge Se 💐 Operlädge Edi 🕷 |
| Evene of particular (a) (a) (b) (b) (b) (b) (b) (b) (b) (b) (b) (b                                                                                                    | Sonta                                                                                     | are database connections<br>Other Parameters Des |                                    |
| E cuthe sine souldb.                                                                                                    | *                                                                                         |                                                  |                                    |
| Progense     Regulary to over      Prode     Progenses     Regulary to over      Prode     Progenses     Regularies     Regularies     R | Select Al Deselect Al                                                                     | <u>ت</u>                                         | 000                                |

Because I defined an OpenEdge AppServer project, the tool invites me to open the OpenEdge Server perspective for my development, and I just answer **Yes**:

| 🍸 BPH Design - Progress Developer Studio                                                                                                    | Dise Coordina Protect                                                                  | _0×                               |
|----------------------------------------------------------------------------------------------------|----------------------------------------------------------------------------------------|-----------------------------------|
| The Edit Navigate Search Project Run Taols Window Help<br>  15 - 11 N 스 금 글 글 3 - 1 월 10 - 1 월 10 - 1 월 10 - 1 월 10 - 1 월 10 - 1 월 10 - 1 월 10 - 1 월 10 - 1 월 10 - 1 월 10                                                                                                    | Select database connections Select the database connections to be used by the project. | 📑 🗖 Openlädge Se 🦉 Openlädge Ed 🖛 |
| C d Activitation<br>C d Activitation<br>Activitation<br>Activitation<br>C d Activitation<br>Activitation<br>C d Activitation<br>Activitation<br>C d Activitation<br>Activitation<br>C d Activitation<br>C d d Activitation<br>C d d Activitation<br>C d d d d d d d d d d d d d d d d d d d | Conference definitions accountance                                                     |                                   |
| Re outre a net available.                                                                                                    |                                                                                        |                                   |
| Ellers selected                                                                                                    | Select all Develot all                                                                 | 1                                 |

Next I need to set up an ABL procedure to be called from Savvion and define the OpenEdge AppServer connection in Developer Studio. The simple credit check process needs just a single procedure for the Savvion process to call in the OpenEdge AppServer, so I'm going to import that into the project. Remember that Developer Studio will publish the contents of my **AppServer** directory to the **CreditCheckDeploy** target directory, so I start in the AppServer folder:

| P OpenEdge Server - Progress Developer Studio                                                                                                    |                                                                           |                                  |
|----------------------------------------------------------------------------------------------------|---------------------------------------------------------------------------|----------------------------------|
| File Edit Navigate Search Project Run OpenEdge Window He                                                                                                    | ¢                                                                         |                                  |
| ] 🗂 • 🛙 🖄 📥 🔒 🖯 🔂 • 🛛 🖉 🖉 🖉 🕸 🏶 • O •                                                                                                    | 94 • 1 🖉 • 1 💷 🔏 📓 1 1 • 1 • 1 • 1 • 1 • 1 • 1                            | 📑 🕞 OpenEdge Se 💐 OpenEdge Ed ** |
| Project Explorer 21 📄 🎭 ° 🖓 🗖                                                                                                    |                                                                           | ° 0)                             |
| S Carlo Carlos de la consecta de la consecta de la |                                                                           |                                  |
|                                                                                                    |                                                                           |                                  |
|                                                                                                    | Conesie 🗈 Probleme 🕢 Taska 👫 Servers 🕄 🎉 Progress OpenEdge Server Monitor | 000                              |
|                                                                                                    | — D- wokani dar barva ta wekanomi wekani sudami non [David]               |                                  |
| C <sup>or</sup> B terms selected                                                                                                    |                                                                           | J                                |

I select **Import**, and **Import** again, and then indicate that I'm importing something from the **File System**:

| P OpenEdge Server - Progress Developer Studio            |                 |                                                                       |        |                                 |
|----------------------------------------------------------|-----------------|-----------------------------------------------------------------------|--------|---------------------------------|
| File Edit Navigate Search Project Run OpenEdge Window He | 4p              | T Import                                                              |        |                                 |
| ] 🗂 • 🖄 🛆 [ 🗎 ] 🔂 • 💆 🖏 ] 🕲 🏶 • Ο •                      | • 🏊 • 🛛 🛷 • 🗍 i | Select                                                                |        | 🗈 📄 OpenEdge Se 💐 OpenEdge Ed 😬 |
| Constitution ( 🗧 🍓 🔍 🖓 🖸                                 |                 | Import resources from the local file system into an existing project. | _p¥g   | ° 0)                            |
| 18 😅 ACTFProject                                         |                 |                                                                       |        |                                 |
| 8 🤩 GreitcheckProj                                       |                 |                                                                       |        |                                 |
| A Procedure Ubravies                                     |                 | Select an inport source:                                              |        |                                 |
| R- See Loan AppOng                                       |                 |                                                                       |        |                                 |
| 8 😂 Servers                                              |                 | Contraction File                                                      |        |                                 |
|                                                          |                 | Esisting Projects into Workspace                                      |        |                                 |
|                                                          |                 | File Solow                                                            |        |                                 |
|                                                          |                 | Scient File System                                                    |        |                                 |
|                                                          |                 | E C Aunt                                                              |        |                                 |
|                                                          |                 | 10 🎃 Tean                                                             |        |                                 |
|                                                          |                 | E 🎃 374L                                                              |        |                                 |
|                                                          |                 |                                                                       |        |                                 |
| (Broutes 17) Crestering Constant                         |                 |                                                                       |        |                                 |
| As outline is not evaluate                               |                 |                                                                       |        |                                 |
|                                                          |                 |                                                                       |        |                                 |
|                                                          |                 |                                                                       |        |                                 |
|                                                          |                 |                                                                       |        |                                 |
|                                                          | Console 🚺 Prob  |                                                                       |        | 0.0 0 = 0.0 0                   |
|                                                          | Progress 58P1   |                                                                       |        |                                 |
|                                                          |                 |                                                                       |        |                                 |
|                                                          |                 | (2) clink: Next > Finith.                                             | Cancel |                                 |
|                                                          |                 |                                                                       |        |                                 |
|                                                          |                 |                                                                       |        |                                 |
|                                                          |                 |                                                                       |        |                                 |
|                                                          |                 |                                                                       |        |                                 |
| 📑 🗈 🌝 AppServer - CreditCheckProj                        | 1               |                                                                       |        | 1                               |

I select the folder where the ABL procedure is stored away, and select the procedure, **GetCreditCheck.p**:

| B Davet Age. Server - Porgress Developer Attabu |                  |                                                                                                    |                                                                                                    | _101×                                   |
|-------------------------------------------------|------------------|----------------------------------------------------------------------------------------------------|----------------------------------------------------------------------------------------------------|-----------------------------------------|
| Fir 18 ranger leach front for Igenday Woke rep  |                  | Import                                                                                                    |                                                                                                    | The star Restants                       |
|                                                 |                  | lie system<br>Import resources from the local file                                                               | nyatem. 🧰                                                                                                    | □   □ chercele >··· + chercele to ··· · |
| B ( OrodiCheckProj<br>B -1, Procedure Ubrates   |                  | Providenciary: Croseric Agenty                                                                                   | Antoneci ondep48.                                                                                                    |                                         |
| H 👹 LoonAppOng<br>H 🔄 Servet                    |                  | * 🕞 🖢 Luesteau                                                                                                   | Constant<br>Constant<br>Consta | _                                       |
| E culter 37 9718 Struture D Pagentes ** D       |                  | Filter Types                                                                                                    | Denied M                                                                                                    | <u>`</u>                                |
| C                                               | Console 2. Proto | Options Converte scating resources + C Create complete folder structu C Onside selected folders only Abranced >> | Boot waiting                                                                                                    | 0.05.4.778                              |
|                                                 |                  | Ø                                                                                                    | (Bask //ett - Preik Careal                                                                                                    |                                         |
| 14 No (Martiner, Dettractore                    |                  |                                                                                                    |                                                                                                    |                                         |

I click Finish, and now I can see the procedure in the AppServer folder. The procedure takes a sports2000 customer name as input:

| Present Explorer II                                                                                                    | (E)                                                                                                    | -   |
|----------------------------------------------------------------------------------------------------|----------------------------------------------------------------------------------------------------|-----|
| Coulier 27 Coulier 27 | The : GenCreditLindt, p     Hurstein : GenCreditLindt, p     Hurstein :     Syntam :     Sectroption : Desurption to Destance and Credit Linkt for a meaned curtures,     authory jupperson, but here (see the formation of the Genards in the Genards in the Genards intervence intervence interven |     |
|                                                                                                    | Constant P. Debitant C. Tarla ( A. Servers 12) (2) Descent Const first Sector Meeting                                                                                                    | 0.0 |
|                                                                                                    | - 🔓 Program 2011.Server for MEHTYO'D'A american program com (19stici)                                                                                                    |     |

The procedure looks up the Customer name in the database, and returns the credit limit and customer balance values. The procedure has been used in a larger example where higher amounts were called for, so the code multiplies the values by a hundred:

```
/*_____
  File
          : GetCreditLimit.p
  Description : Returns the Balance and Credit Limit for a named customer,
            multiplying both by 100 for use with the LoanApp process.
                  _____
                                                    ___*/
/* GetCreditLimit.p */
define input parameter pcCustName as character no-undo.
define output parameter pdCreditLimit as decimal no-undo.
define output parameter pdBalance as decimal no-undo.
find Sports2000.Customer where Customer.Name = pcCustName no-lock no-error.
if available (Customer) then
  assign pdCreditLimit = Customer.CreditLimit * 100
   pdBalance = Customer.Balance * 100.
else assign pdCreditLimit = ?
        pdBalance = ?.
```

In order to be able to run this procedure from the Savvion process, I need to generate an annotation that goes at the top of the sourse code to define a service interface. So I right-click the procedure, and under **Progress OpenEdge**, select **Define Service Interface**:

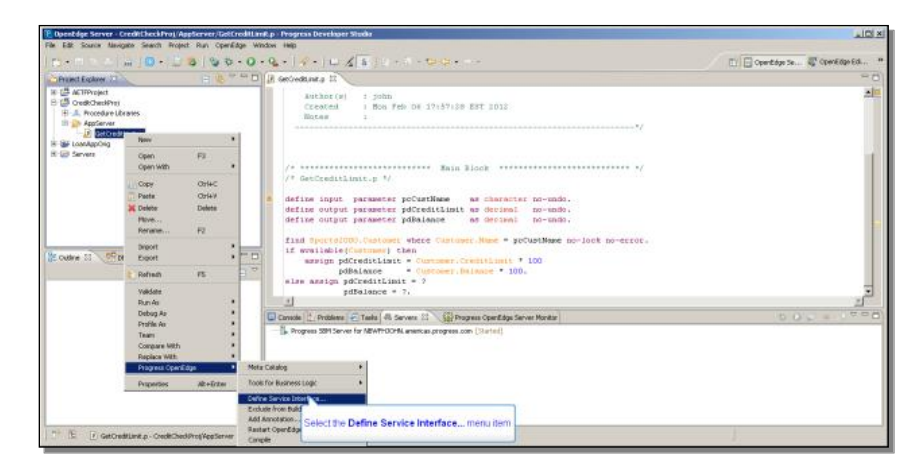

The path to the procedure I want to generate the interface for is selected for me. I confirm this and click **Next** to preview the text of the annotation:

| Deest dge Server - Credit Check Proj/AppServer/Gel Credit Lin | .p - Progress Developer Studio               |                                                                                                    |           |                                 |
|---------------------------------------------------------------|----------------------------------------------|----------------------------------------------------------------------------------------------------|-----------|---------------------------------|
| File Edit Source Navigate Search Project Run OpenEdge Wi      | low Help                                     |                                                                                                    |           |                                 |
| ] 😁 • 🗉 🖄 🖄 ] 🔂 • [ 💆 🕹 ] 🕸 🏶 • O •                           | 💊 • 🛛 🛷 • 📋 🎦 Define Servi                   | ice Interface                                                                                      |           | 🛅 📄 OpenEdge Se 🦉 OpenEdge Ed * |
|                                                               | R GetOvdtinita                               | se interface                                                                                       |           | - 0                             |
| R                                                             | Rutho<br>Creat<br>Notes<br>Resources         | res and functions as a service interface           Instrument         Internal Procedures and Proc | •         | <u></u>                         |
| R 🕲 Servers                                                   | /* ****** Experimentary                      | t type film boot redicTed/Hest pdgEnner 2 2 GebOredSamt.p                                          | •••••• •/ |                                 |
| E cutire 22 (● t6 Struture) = Hoperton) = ** =<br>(0)   = **  | find Spec<br>if availa<br>arrig<br>else arri | iched resurces<br>icpentidgett/WarkspaceUedup                                                      | Droves    | 1<br>1                          |
|                                                               | 🕒 Console 🚺 Prol 🔍                           | CHUCK MEET PIDED                                                                                   | Carca     |                                 |
|                                                               | — 🗍 Program 2017 Server no ne wre            | oneranet stadies oan Gaarani                                                                       |           |                                 |
| 📑 🌁 🖻 🕑 GetOredtLinit.p - OredeCheelProgVppServer             |                                              |                                                                                                    |           | 1                               |

I don't need to change anything in the annotation, but I can take a look at it just to point out what some of the components of the annotation are:

| 😰 Doestdge Server - CredittheckProj/AppServer/GettreditLimitp - Program Dev                                                                                                    | elaper Nudia                                                                                                    | × IOI ×                                 |
|----------------------------------------------------------------------------------------------------|----------------------------------------------------------------------------------------------------|-----------------------------------------|
| The Edd Source Managere Search Project Hun OperEdge Window Hep<br>  12 + 12 (5) (5) (5) (2) (2) (2) (2) (2) (2) (2) (2) (2) (2                                                                                                    | P Define Service Interface                                                                                                    | 🗈 📄 OpenEdge Se 🐺 OpenEdge Ed **        |
| Contraction of the second second     | New BitM Annotation     Adds BPM Annotation to top of the file.                                                                                                    |                                         |
| B-& Procedure Libraries Notaes Notaes                                                                                                    | BPM                                                                                                    | 1/                                      |
| 8-19F LoanAppOlig<br>R: 19F Servers                                                                                                    | Plan DPR annotation Pype: DPR EXTOR Revised TVPE PlaNETs                                                                                                    |                                         |
| /* GetCre                                                                                                    | Execution mode: enternal                                                                                                    |                                         |
| define or<br>define or                                                                                                    | () OK Cancel                                                                                                    | - MARTAR                                |
| E Outre 2 CoStructure Properties Constant appropriate appropriate appropriote appropriate appropriate appropriate appropriate appropriate | ×                                                                                                    | 10 - 10 - 10 - 10 - 10 - 10 - 10 - 10 - |
| olse and                                                                                                    |                                                                                                    | -                                       |
| Conside (1) Pro                                                                                                    | Cancel     Cancel     Cancel | 0.0 0 = 0.0 0                           |
|                                                                                                    |                                                                                                    |                                         |
|                                                                                                    |                                                                                                    |                                         |
| C* E / GetCreditint.p - CreditChedProgVppServer                                                                                                    |                                                                                                    | l.                                      |

The type is **BPM**. In my environment, with OpenEdge and Savvion installed, that's the only option for the type.

The end result of what I'm doing is that Developer Studio is going to generate a special file containing a description of the parameters of this procedure, which will act as an intermediary between the Savvion environment and the OpenEdge AppServer which will actually execute the ABL procedure. The new file extension for that type of file is **bizoe**, since it connects a BizLogic process to OpenEdge. Think of this file as being much like the WSDL file you would need in order to invoke the ABL procedure as a Web service, as you would have done in OpenEdge 10. By default the .bizoe file will have the same base name as the procedure file, with a different filename extension. That's what **%FILENAME%** indicates, so I leave that alone.

Next, this is an **external** procedure, that is, a stand-alone ABL procedure that I want to run, not an internal procedure inside a persistent procedure instance, so I leave that as well.

Finally, there are a couple of special case checkboxes if the ABL RETURN-VALUE is significant, or if there will be an updated ProDataSet passed back. I don't need those either, so I'm done. If I look at the top of the procedure file itself, I can see the generated annotation in the source code:

```
@openapi.openedge.export FILE(type="BPM", operationName="%FILENAME%",
useReturnValue="false", writeDataSetBeforeImage="false", executionMode="external").
```

When I save the procedure, it is compiled with the annotation information in the .r file. Note that you can specify which types of filename extensions you want to see in the Project Explorer. If you drop down the Project Explorer **View** menu, and select **Customize View**, you see a list of all the possible filters that can be applied to filenames. Because I have .r checked, they're filtered *out* and I don't see .r files in the Project Explorer. You could uncheck this if you wanted to see .r files. I leave it checked, since the .r file isn't one I would normally want to select in the Explorer:

| P. Dpendige Server CredittheckProj Applicater/Editheditter<br>File Edit Source Maripale Search Project Run OpenEdge Wit                                                                                                    | R.p - Program Developer Studio<br>dow - Hilp                                                                                                    |                              |                                                                     |                                 |
|----------------------------------------------------------------------------------------------------|----------------------------------------------------------------------------------------------------|------------------------------|---------------------------------------------------------------------|---------------------------------|
| 1 11 • 11 0 1 1 1 1 1 1 1 1 1 1 1 1 1 1                                                                                                    | Q]                                                                                                    |                              |                                                                     | 📑 🔄 OpenEdge Se 🦉 OpenEdge Ed " |
| Project Explorer 31 E 😵 🍟 🗖 🗖                                                                                                    | GetOredtinit.a 13                                                                                                    |                              |                                                                     | - D)                            |
| Control EL Control Incontrol      Control EL Control Incontrol      Control EL Control El Control      Control EL Control      Control EL Control      Control EL Control      Control EL Control      Control EL Control      Control EL Control      Control      Contro      Control      Control      Control      Control      Contro | Construction     Construction     C | an coperations and part of a | AEC6-, usediaturdivalges-fr<br>amed customer,<br>malgy process.<br> |                                 |
| ] 🗗 🖻                                                                                                    | 1                                                                                                    | witable Insert               | 2 : 1 Preprocessing an                                              | 1                               |

The next step is therefore to generate the bizoe file itself. I right-click on the procedure, and once again, under **Progress OpenEdge**, I select **Generate BPM Invocation Files**.

With the bizoe file generated, the next thing I have to do is to define a connection from Developer Studio to the AppServer that will run the GetCreditCheck procedure. I right-click in the Servers view, and select **New Server**. What I'm defining here is actually not a new server, but a new connection from Developer Studio to that server, so keep that in mind:

| Present Exchange 11                                                                                                    |                       | Secondanta II                                                                           | -                                        |
|----------------------------------------------------------------------------------------------------|-----------------------|-----------------------------------------------------------------------------------------|------------------------------------------|
| E CACIFFYEIject                                                                                                    |                       | Popenapi.openedge.export Filfjuyye="SPH", operationName="+FilFNAME+", useBeturn         | Falue-"dalme", writeFataBetBeforeDaage=" |
| Bandarden Barris     Bandarden Barris     Bandarden Barris     Bandarden Barris     Bandarden Barris     Bandarden Barris     Bandarden Barris |                       | <pre>//* //* //* //* //* //* //* //* //* //*</pre>                                      |                                          |
| Cudine 53 CE Structure D Pro                                                                                                    | setus = D<br>ID ( D ) | moon */                                                                                 |                                          |
|                                                                                                    | 10                    | Terrende 11. Decisions (2) Tartis (2) Services (2) (2) Programs Countidae Server Monton | 600 - 70                                 |
|                                                                                                    |                       | B. Program 391 Server for MAM 93094 annual program com (2016)]                          |                                          |

It's an Open Edge AppServer, and I adjust the string that serves as an identifier for it. I put sbmbroker into the name, so that it's clear which AppServer is used for the connection. Next I need to identify the instance of **OpenEdge Explorer** that the

actual server is defined on. There is only got one instance running, but I select **Configure** just so you can see what things are available to be defined:

| P OpenEdge Server - CreditCheckProj/AppServer/GetEreditLin | nt p - P |              |                                       |                                  |            |                      |                                  |
|------------------------------------------------------------|----------|--------------|---------------------------------------|----------------------------------|------------|----------------------|----------------------------------|
| File Edit Source Mavigate Search Project Run OpenEdge Wil  | ndow 8   | eep.         |                                       |                                  |            |                      |                                  |
| ] 🗂 • R N ≙   A ] 🔀 •   <i>Ú</i> ⊗ ] 🗞 🅸 • O •             | • •      | 4            | 🗳 🔏 🖥 ] 🛛 - 🕅                         | фф -                             |            |                      | 📑 📴 OperEdge Se 💐 OperEdge Ed ** |
| Consider Explorer 22 📃 🗎 🗧 🍓 🐃 🗖                           | 🖟 Ge     | tOreditiin   | New Server                            |                                  | LIDI X     | 1                    | - D)                             |
| 18 🤩 AETFProject                                           |          | Вореля       | Define a new Ambanan                  | hankor                           |            | , useReturnValue="d  | alse", writelataSetDeforelmage=" |
| 8 🤩 GredtCheclProj                                         |          | (*           | Search: OpenEden Explorer con         | mettion and salart broker        | 546        |                      |                                  |
| AppGerver                                                  |          | - 20         | · · · · · · · · · · · · · · · · · · · |                                  |            |                      |                                  |
| GetOredfLinit bizze                                        |          |              |                                       |                                  |            |                      |                                  |
| GetOreditiinit.p                                           |          | - 89         | OpenEdge Explorer connection:         | Explorer 1                       | - Catheren |                      |                                  |
| 8 to Servers                                               |          | Je           | Broker:                               | <select a="" broker=""></select> | Selec      | t the Configure link |                                  |
|                                                            |          |              | Server name:                          | sbebrokert at localhost          |            |                      |                                  |
|                                                            |          |              |                                       |                                  |            |                      |                                  |
|                                                            |          | - G          |                                       |                                  |            |                      |                                  |
|                                                            |          | Bic.         |                                       |                                  |            |                      |                                  |
|                                                            |          |              |                                       |                                  |            | */                   | -                                |
|                                                            |          |              |                                       |                                  |            |                      |                                  |
| 🐮 Outine 💠 🥂 DB Structure 🗖 Properties 👘 🗖                 |          |              |                                       |                                  |            |                      |                                  |
| 0 🖬 🗸                                                      |          | (* are       |                                       |                                  |            |                      |                                  |
|                                                            |          |              |                                       |                                  |            |                      | -                                |
|                                                            |          | <u>ا ا ا</u> |                                       |                                  |            |                      |                                  |
|                                                            | 0.       | en ole ()    |                                       |                                  |            |                      | 002 = 2790                       |
|                                                            | 1        | Progres      |                                       |                                  |            |                      |                                  |
|                                                            |          |              |                                       |                                  |            |                      |                                  |
|                                                            |          |              |                                       |                                  |            |                      |                                  |
|                                                            |          |              |                                       |                                  |            |                      |                                  |
|                                                            |          |              | ?                                     | < Badk Mext > Finish             | Cancel     |                      |                                  |
|                                                            |          |              |                                       |                                  |            |                      |                                  |
|                                                            |          |              |                                       |                                  |            |                      |                                  |
|                                                            |          |              |                                       |                                  |            |                      |                                  |
| D' E Ditens selected                                       |          |              |                                       |                                  |            |                      | 1                                |

In the Configuration, I select the one instance, **Explorer 1**, and then **Edit**:

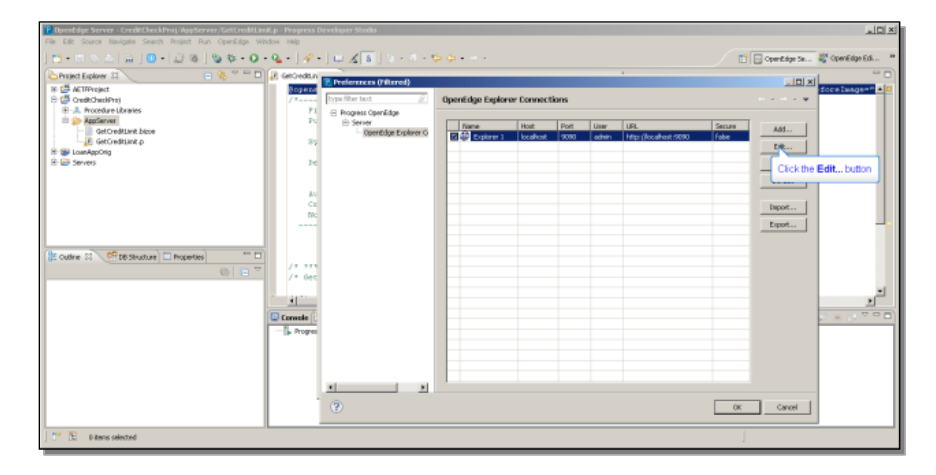

Port number 9090 is the default for OpenEdge Explorer. Then I need to make sure that the administrator username and password are valid. The connection wizard assumes **admin** and **admin** by default, so I select the password field, and replace that with my own admin password. That's the only thing that would be different from the defaults for my environment. Finally, I click **Test Connection** to make sure that Studio can talk to Explorer:

|                                                                                                    |                            |                                                                |                          |                                  |                        |        |                | 1-1             |
|----------------------------------------------------------------------------------------------------|----------------------------|----------------------------------------------------------------|--------------------------|----------------------------------|------------------------|--------|----------------|-----------------|
| P OpenEdge Server - DecletheckDyng AppServer, Bollrodiller                                                                                                    | 40 pri Progress De<br>viou | P Edit Connection Profile                                      |                          | - IO ×                           |                        |        |                | ×               |
|                                                                                                    | 0 10                       | Edit OpenEdge Explores                                         | r Connection             |                                  |                        |        |                | Standard I      |
| In-accimiter of a bard                                                                                                    | · · · · · · · · ·          | Enter the URL of the OpenEdge Explorer you want to connect to. |                          | El 🦷 obergale perm 🐔 obereale so |                        |        | S operande and |                 |
| Carpender Star Carpender Star Carpen | E GetOredit.in             |                                                                |                          |                                  |                        |        |                |                 |
| 18 🖽 AETEProject                                                                                                    | Boyens                     | Constitute Evaluation Constant                                 | et line                  |                                  |                        |        |                | foreImage=" • • |
| E G OredtOrectProj                                                                                                    | /*                         | Connection name: Europe                                        | ner l                    |                                  |                        |        |                |                 |
| Applanver                                                                                                    | 71                         |                                                                |                          |                                  | 1                      | 1- 1   |                |                 |
| GetCred#Linit.bace                                                                                                    |                            | Connection Configuration                                       |                          |                                  | LFL Arrow Arrow Office | Secure | A61            |                 |
| GetÖredtiänt p                                                                                                    | 89                         | Host maney' IP address:                                        | localhost.               |                                  | rep: pocarete servo    | rape   | Edt            |                 |
| R: Contractions                                                                                                    | Tre.                       | Parts                                                          | 9090                     | -                                |                        |        | terms          |                 |
|                                                                                                    | 10                         | User mane:                                                     | admin                    |                                  |                        |        |                |                 |
|                                                                                                    |                            | Pessword                                                       |                          |                                  |                        |        | Default        |                 |
|                                                                                                    | h:                         | OpenEdge Explorer LPL:                                         | http://localboit.5090    |                                  |                        |        |                |                 |
|                                                                                                    | CE RE                      | Lise secure connection                                         |                          |                                  |                        |        | Inport         |                 |
|                                                                                                    |                            |                                                                |                          |                                  |                        |        | Export         |                 |
|                                                                                                    |                            | Test Connection                                                |                          |                                  |                        |        |                |                 |
| (Branks R) Carnes (Carnes)                                                                                                    |                            |                                                                |                          |                                  |                        |        |                |                 |
| 02 Clone 23 ( te secone L inspeces L                                                                                                    | /* ***                     | Click the Test C                                               | onnection button         |                                  |                        |        |                |                 |
| 0 8 ~                                                                                                    | 7* 0ec                     |                                                                |                          |                                  |                        |        |                |                 |
|                                                                                                    |                            |                                                                |                          |                                  |                        |        |                | -               |
|                                                                                                    | <u> </u>                   | (2) out                                                        | a Tarla & Tarray & David | court 1                          |                        |        |                | 2               |
|                                                                                                    | Console 🕑                  | (f) 200                                                        |                          |                                  |                        |        |                |                 |
|                                                                                                    | Progres                    |                                                                |                          |                                  |                        |        |                |                 |
|                                                                                                    |                            |                                                                |                          |                                  |                        |        |                |                 |
|                                                                                                    |                            |                                                                |                          |                                  |                        |        |                |                 |
|                                                                                                    |                            |                                                                |                          |                                  |                        |        |                |                 |
|                                                                                                    |                            | 4                                                              | 1                        |                                  |                        |        |                |                 |
|                                                                                                    |                            | 0                                                              |                          |                                  |                        |        |                |                 |
|                                                                                                    |                            | (W)                                                            |                          |                                  |                        | OK.    | Cancel         |                 |
|                                                                                                    |                            |                                                                |                          |                                  |                        |        |                |                 |
| 📄 🎌 🛅 🛛 Bens selected                                                                                                    |                            |                                                                |                          |                                  |                        |        |                |                 |
|                                                                                                    |                            |                                                                |                          |                                  |                        |        |                |                 |

That succeeds, so I'm finished with the Explorer connection definition. Having established that connection, the **New Server** wizard populates the **Broker** list with a list of the AppServer brokers defined in my instance of Explorer. The one I want to use is **sbmbroker1**:

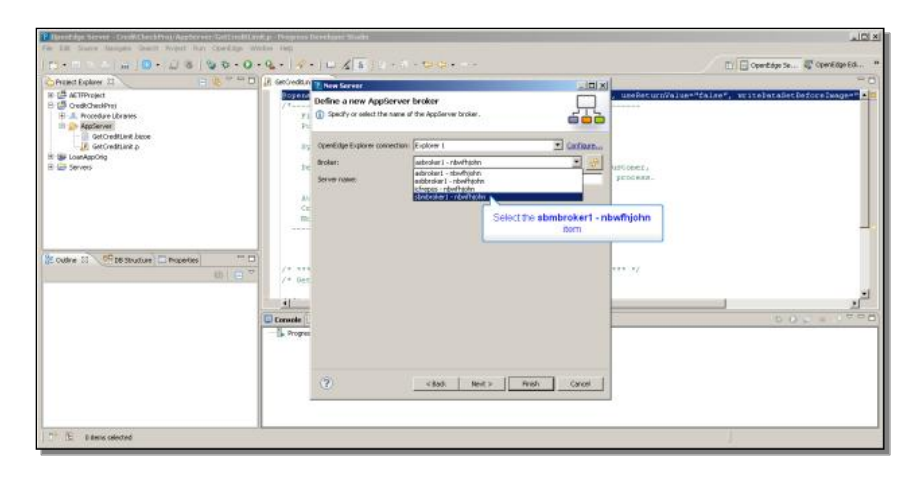

Next I need to define the **publish** directory. This means, when I change ABL code in the local AppServer sub-directory, which I designated as being the source for code destined for the AppServer, where should Developer Studio copy that code to be found for testing? The answer is the directory that I added to the Propath for the sbmbroker1 AppServer, called **CreditCheckDeploy**. Note that you can configure whether you want both source code and r-code published or not. I leave both those options checked, and continue on:

| Doest dae Server - Credit Check Proj./AppServer/GetCreditLin                        | R.p Progress Developer Studio                                                                                                    |                                                                                             |
|-------------------------------------------------------------------------------------|----------------------------------------------------------------------------------------------------|---------------------------------------------------------------------------------------------|
| File Edit Source Mavigate Search Project Run OpenEdge Wi                            | idovi Help                                                                                                    |                                                                                             |
| ] 🗂 • 🗷 🛆 🚔 ] 🔀 • 🛄 🖄 🕸 • O •                                                       | Q. • ] Ø • ] □ ∡ [s] ] ≥ • 0 • 9 Φ • • • •                                                                                                    | 📑 🔂 OpenEdge Se 🖏 OpenEdge Ed *                                                             |
| Project Explorer 21 Explorer 21 Explorer 21                                         | E GetOredtun These Server                                                                                                    | °0                                                                                          |
| 16 G ACTIFYraject<br>B-G OrethCheckProj<br>B-& Procedure Ubravies<br>Im D- AppEnner | Property         Define publishing rules           P1         Specify a publish location for this broker and the types of Nex to be published.           P2         Specify a publish location for this broker and the types of Nex to be published.                                                                                                    | , useReturnWelue="false", writelataBetReforeTwage=" 4 8                                     |
| GetCreditine.base    R GetCreditine.p      #                                        | Publish location     Pitte extran publish directory     Pitte extran publish directory     Pitte extrans publish directory     Pitte extrans publish directory                                                                                                    | ustomer,                                                                                    |
|                                                                                     | Indem metalog (Cr. Contraction (Creation Contraction)     Indem sectors (Cr. Contraction)     Indem sectors (Cr. Contraction)     Ind | process.                                                                                    |
| () Coutine 23 () 16 Structure Properties ()                                         | /* **                                                                                                    | *** */                                                                                      |
|                                                                                     |                                                                                                    | 1<br>1<br>1<br>1<br>1<br>1<br>1<br>1<br>1<br>1<br>1<br>1<br>1<br>1<br>1<br>1<br>1<br>1<br>1 |
|                                                                                     | () can be contained                                                                                                    |                                                                                             |
| P2 D Elimented                                                                      | Click the Next> button                                                                                                    | 1                                                                                           |
| I C C PERSONA                                                                       |                                                                                                    |                                                                                             |

Next I select the sample project to **Add** to the configured projects in Developer Studio, so that code is automatically published as I do development work:

| Popertdge Server Conditionships (AppServer/EditedH)                                                                                  | relip - Progress I<br>Indox Help | Developer Studio                                                        | 20×                                                      |
|----------------------------------------------------------------------------------------------------|----------------------------------|-------------------------------------------------------------------------|----------------------------------------------------------|
| ≝• = = ≤ = ] <b>=</b> • <b>⊡</b> = ] <b>⊍ \$</b> • <b>0</b>                                                                          | - 🧟 - 🛛 🛷 -                      | •] 🗆 🔏 🛯 2 • 5 • 🐤 🖕 • • • •                                            | 🗈 📄 Operitidge Se 💐 Operitidge Ed 🗯                      |
| Convert Explorer SI                                                                                                    | 🖟 GetOredtLin                    | Now Server                                                              | 0°                                                       |
| B CETPinglet     Control Charles     Control Charles     Control Charles     Control Charles     Control Charles     Control Charles | /T<br>Pi<br>Pi                   | Add and Remove<br>Modly the resources that are configured on the server | , uzeReturn?Palue="false", writeFataSetBeforeImage=" 4 2 |
| Land GetChestant p<br>R ∰ LandspOlig<br>B ∰ Servers                                                                                  | ye<br>Je                         | Analole: Carligued:                                                     | vationer,<br>process,                                    |
|                                                                                                    | AX<br>Ce<br>BC                   | Click the Add > button                                                  |                                                          |
| () Cutire 27 () Et Strutture   Properties                                                                                            | /* ***<br>/* 0ec                 | Add All >>                                                              |                                                          |
|                                                                                                    | Cornele                          |                                                                         | 0.00 = 2.000                                             |
|                                                                                                    |                                  | () clask yes yesh (                                                     | avei                                                     |
| D <sup>2</sup> (B) (D Renus selected                                                                                                 |                                  |                                                                         | j                                                        |

In the Servers view, the broker is shown as stopped, so to synchronize this connection definition with the AppServer I started in Explorer, I right-click on it, and select **Start**. If I expand the broker now, I can see that the CreditCheck server connection is started and synchronized:

| Soperapt.operedge.export FILS(rype**SPH*, operationName**iFILSNAME'*, unaBeturnWeiu                                                                         | e-"false", writelatalletDeforelmage-"                                                                                                    |
|----------------------------------------------------------------------------------------------------|----------------------------------------------------------------------------------------------------|
| File : GetCreditinit-p<br>Purgame :                                                                                                    |                                                                                                    |
| averas :<br>leavistics : Peturns the Baimnoe and Credit Limit for a named ousVomer,<br>multiplying both by 100 for une with the Lamaky proteon.             |                                                                                                    |
| Artistr(5) 1 000<br>Granad 1 Now Fab 06 17:57:20 EST 2012<br>Dots 1 77                                                                                      |                                                                                                    |
| B) (* GetCentilint.p *)                                                                                                    |                                                                                                    |
|                                                                                                    |                                                                                                    |
| 🔲 Canada 🖄 Problema 😴 Taela 🔍 Servera 🖾 🎲 Progress OpenEdge Server Hondur                                                                                   | \$ O                                                                                                    |
| Program 300 Store for 1024HDOSh exerces a program con- [20444]      Condicises acquerements in a checkrass (Stands, increases)      Condicises (Sentements) |                                                                                                    |
|                                                                                                    | Provide control of a Thick types Table - pare a control of the THENARCH - under with the THENARCH - under with the Thenarch - pare - i encoded and the Thenarch - pare - i encoded and the Thenarch - pare - i encoded and the Thenarch - pare - i encoded and the Thenarch - pare - i encoded and the Thenarch - pare - i encoded and the Thenarch - pare - i encoded and the Thenarch - pare - i encoded and the Thenarch - pare - i encoded and the Thenarch - pare - i encoded and the Thenarch - pare - i encoded and the Thenarch - pare - i encoded and the Thenarch - pare - i encoded and the Thenarch - i encoded and the Thenarch - i encoded and the theory - i encoded and the theory - i encoded and theory - i encoded and theory - i encoded and theory - i encoded |

What does it mean that it's synchronized? Here's the AppServer directory under the CreditCheck project:

| P Opentage Server - CreditCheckFraj/AppServer                                                                                                    | r/GetEreditLimit.p - Progress Dev                                                                                                    | elaper Studia                                                                                                    |                                                  | 10×                                                  |
|----------------------------------------------------------------------------------------------------|----------------------------------------------------------------------------------------------------|----------------------------------------------------------------------------------------------------|--------------------------------------------------|------------------------------------------------------|
| 😁 - El Source Mengleo Search Project Pun<br>  😁 - El So ≙   🗎   📴 -   💭 🗃   🦞                                                                                                    | \$ \$ • 0 • <u>6</u> • ] <i>¶</i> • ]                                                                                                    | u∡ <u>s</u> ]s+*• <b>⊳</b> φ••••                                                                                                    |                                                  | 📑 📴 OpenEdge Se 💐 OpenEdge Ed *                      |
| Project Explorer 21                                                                                                    | 😩 🐃 🗖 👔 GetOvelitinitia                                                                                                    | H                                                                                                    |                                                  | ° 0                                                  |
| K (IF ACITY-set     Constraints)     Constraints     Constraints     Con | El Operador<br>File<br>Cd New Pavotes<br>Addess<br>Cloperédect Weekseseet<br>Pie Cdt New Pavotes<br>Control - 1000<br>Addess<br>Cloperédect TWeekseseet | opsandgry.esport #TAE (syge="6284", opsandia<br>i GetCreditAinto.p<br>CreditCreditAinto.p<br>CreditCreditAinto.p<br>CreditCreditAinto.p<br>CreditCreditAinto.p<br>South CreditAinto.p<br>CreditCreditAinto.p<br>CreditAinto.p<br>CreditAinto.p<br>Creditainto.p<br>CreditAinto.p<br>CreditAinto.p<br>CreditAinto. | Shawa="472LEIGANX4", uzeže<br>X<br>@<br><br>@ Go | run (fraige+fraige+, qritafan adus Beforeîange+= ∰ ∰ |
|                                                                                                    | LEXMURK - Rook 4 50                                                                                                    | n Photo to Polder<br>Stor Type Date Hind/Fiel<br>File Folder 2/14/2012 3:25 PM<br>2 10 Progress JP Re 2/14/2012 3:25 PM                                                                                                    |                                                  |                                                      |
| 🐮 Outine 💠 🥂 DE Structure 🗖 Properties                                                                                                    | GetOredKint /                                                                                                    | 3 KB Progress A File 2014/2012 S I02 PM<br>4 KB B0200E PM 2/14/2012 S I02 PM                                                                                                    |                                                  |                                                      |
|                                                                                                    |                                                                                                    |                                                                                                    |                                                  | * <b>0</b> ⊧ ∎ 2 * ° 8                               |
|                                                                                                    | 4 aborts                                                                                                    | is constr                                                                                                    | W Canadar a                                      |                                                      |
|                                                                                                    |                                                                                                    |                                                                                                    |                                                  |                                                      |
| 📄 🎌 🔃 🐉 1 items selected                                                                                                    |                                                                                                    |                                                                                                    |                                                  | 1                                                    |

This is the source directory for the AppServer code. You can see the GetCreditLimit procedure that was imported into the directory, compiled, and the bizoe file that was generated for it to define how it can be run from Savvion.

If I switch to the **CreditCheckDeploy** directory, which is the target directory for the project, you can see that the source procedure and the compiled r-code have been copied there. This is the effect of configuring this project in Developer Studio and having it synchronize the code. This directory is in the Propath for the AppServer agent, so it will be found when I do a test that runs the procedure from the Savvion process. Note that the bizoe file is not deployed, because it is used on the client, in this case by the Savvion process, to understand how to run the procedure on the AppServer:

| P OpenEdge Server - CreditCheckFroj/AppServe<br>File ESt Source Navioute Search Project Run | r/Bettredittimit.p Progress Deve<br>OpenEdge Window Heb                                                                                                    | elaper Studio              |                        |                            |                             | 10×             |
|---------------------------------------------------------------------------------------------|----------------------------------------------------------------------------------------------------|----------------------------|------------------------|----------------------------|-----------------------------|-----------------|
| 😁 • m ∞ 🗠   ⊇   📴 •   💯 🚳                                                                   | 💩 🏶 • O • Q • 🖉 •                                                                                                    | u <u>x</u> s   5 - 6 - 5 4 | •                      |                            | 📑 📴 Operitidge Se           | 🥰 OpenEdge Ed 😬 |
| Project Explorer 81                                                                         | 😩 🐃 🗖 🔐 GetOreditinit.g                                                                                                    | 12                         |                        |                            |                             | ° 0)            |
| 18 😅 AETFProject                                                                            | Boyenapi.                                                                                                    | openedge.export FILE  type | "DPH", operationNam    | me-"%FILENAME%", useReturn | Value="false", writelataSet | DefoceImage="   |
| 8 🥵 Gredt/DeciProj                                                                          | /*                                                                                                    |                            |                        |                            |                             |                 |
| B Procedure Libraries                                                                       | File                                                                                                    | i GetCreditLimit.p         |                        |                            |                             |                 |
| 🖄 🎾 App:Server                                                                              |                                                                                                    | Lock March 19              |                        |                            |                             |                 |
| GetOredtLimit.bizze                                                                         | Chapteregett (with (creat)                                                                                                    | usandaat                   |                        |                            |                             |                 |
| GetCreditiant.p                                                                             | File Edit View Favoribes To                                                                                                    | oola Help                  |                        |                            |                             |                 |
| R G Servers                                                                                 | 😋 858 + 🕤 - 🤣 🔎                                                                                                    | Search 🂫 Folders 🔝 🔅       | × 🍤 🖽 ·                |                            |                             |                 |
|                                                                                             | Address CI(OperEdge11)WRR);                                                                                                    | CreditCheckDeploy          |                        | 💌 💽 😡                      |                             |                 |
|                                                                                             | LEXMARK - Tresh 423ca                                                                                                    | n Photo to Polder          |                        |                            |                             |                 |
|                                                                                             | The state of the state of the s | Site Fore                  | Data Modified          |                            |                             |                 |
|                                                                                             | Reference of the second second | 2 VD Dromass 0 Ele         | 2/14/2014 2 K2 E4 (244 |                            |                             |                 |
|                                                                                             | Colorestint /                                                                                                    | 1 KB Drowess & Fig         | 2/14/2012 19:02 091    |                            |                             |                 |
|                                                                                             |                                                                                                    | and riegen serve           | ala danar suar         |                            |                             |                 |
|                                                                                             | -                                                                                                    |                            |                        |                            |                             |                 |
| 🐮 Outine 💠 🧖 DB Structure 🗖 Properties                                                      |                                                                                                    |                            |                        |                            |                             |                 |
|                                                                                             |                                                                                                    |                            |                        |                            |                             |                 |
|                                                                                             |                                                                                                    |                            |                        |                            |                             |                 |
|                                                                                             |                                                                                                    |                            |                        |                            |                             | -               |
|                                                                                             |                                                                                                    |                            |                        |                            |                             |                 |
|                                                                                             |                                                                                                    |                            |                        |                            | <b>b</b> 0                  |                 |
|                                                                                             |                                                                                                    |                            |                        |                            | ~0                          |                 |
|                                                                                             |                                                                                                    |                            |                        |                            |                             |                 |
|                                                                                             |                                                                                                    |                            |                        |                            |                             |                 |
|                                                                                             |                                                                                                    |                            |                        |                            |                             |                 |
|                                                                                             | 2 objects                                                                                                    |                            | 4.14 88                | Wy Computer 2              |                             |                 |
|                                                                                             | 1                                                                                                    |                            | ,                      | 1                          |                             |                 |
|                                                                                             |                                                                                                    |                            |                        |                            |                             |                 |
|                                                                                             |                                                                                                    |                            |                        |                            |                             |                 |
|                                                                                             |                                                                                                    |                            |                        |                            |                             |                 |
| 📄 🎦 📑 1 Rema selected                                                                       | п                                                                                                    |                            |                        |                            | 1                           |                 |
|                                                                                             |                                                                                                    |                            |                        |                            |                             |                 |

This finishes the configuration work for the project. In the next section of this paper I define the Savvion project and define a call out to the GetCreditLimit procedure using the new Savvion OpenEdge Adapter.

Next I have to turn this OpenEdge project into one that can support a Savvion process design as well. This is the key capability that is enabled by creating a combined Developer Studio environment during the product installation.

I right-click on the project, and in the **Project Properties**, I select **Project Facet**, and check on the **Process** facet, which adds the capability to define Savvion processes to the project:

| -                                                                                                    |                                          |                              |                                                          |                              |
|----------------------------------------------------------------------------------------------------|------------------------------------------|------------------------------|----------------------------------------------------------|------------------------------|
| Deentdge Server - CreditCheckProj/App                                                                                                    | Properties for GreditCheckPre            | 4                            | _ [D] ×                                                  |                              |
| The fact store samples search incipit                                                                                                    | type filter test                         | Project Facets               |                                                          | The state Planateuros B      |
| 10-MCCIM10-12-6                                                                                                    | Resource                                 |                              | al course [ points                                       | B charada peri               |
| The second second secon | - Builders<br>- Deployment Assembly      | Configuration:   couldoel>   | Sere As Deere                                            |                              |
| 8 GredtCheckProj                                                                                                    | (8) Progress OpenEdge                    | Project Pacet Version        | Details   Runtmes                                        | TE TERTALADOCINI DE PLANJE-D |
| B-A Procedure Libraries                                                                                                    | - Project Pacets<br>- Project References | - Cui Cui                    | AppServer 11                                             |                              |
| GetCredtLinit.bicce                                                                                                    | - Run(Teibug Settings                    | Common Resources             | OpenEdge project specialized for AppGerver applications. |                              |
| - R GetOreditiant p                                                                                                    | - Task Tags                              | GLE For AET                  | Requires the following facet:                            |                              |
| E Servers                                                                                                    | titi Vaklation                           | - 0 3eva 1.6 -               | OE OpenEdge 11                                           |                              |
|                                                                                                    |                                          | OpenEdge 11 *                |                                                          |                              |
|                                                                                                    |                                          | Carlo Mak Block As           |                                                          |                              |
|                                                                                                    |                                          | Select the Process check box |                                                          |                              |
|                                                                                                    |                                          |                              |                                                          |                              |
|                                                                                                    |                                          |                              |                                                          |                              |
| E outre 23 Structure De Propert                                                                                                    |                                          |                              |                                                          |                              |
|                                                                                                    |                                          |                              |                                                          |                              |
|                                                                                                    |                                          |                              |                                                          |                              |
|                                                                                                    |                                          |                              |                                                          | 1                            |
|                                                                                                    |                                          |                              |                                                          | 002-0700                     |
|                                                                                                    |                                          |                              |                                                          |                              |
|                                                                                                    |                                          |                              |                                                          |                              |
|                                                                                                    |                                          |                              |                                                          |                              |
|                                                                                                    |                                          |                              |                                                          |                              |
|                                                                                                    |                                          |                              | Result And                                               |                              |
|                                                                                                    |                                          |                              | REVENT HERV                                              |                              |
|                                                                                                    | 3                                        |                              | OK Cancel                                                |                              |
| 📄 💕 🖻 🛃 Gredt Check Proj                                                                                                    |                                          |                              |                                                          |                              |

Checking on the Process facet also selects the **Java** facet, which Savvion requires. When I apply this change, Developer Studio opens a new diagram for a Savvion process, represented as a Savvion **process template file** with the extension **spt**:

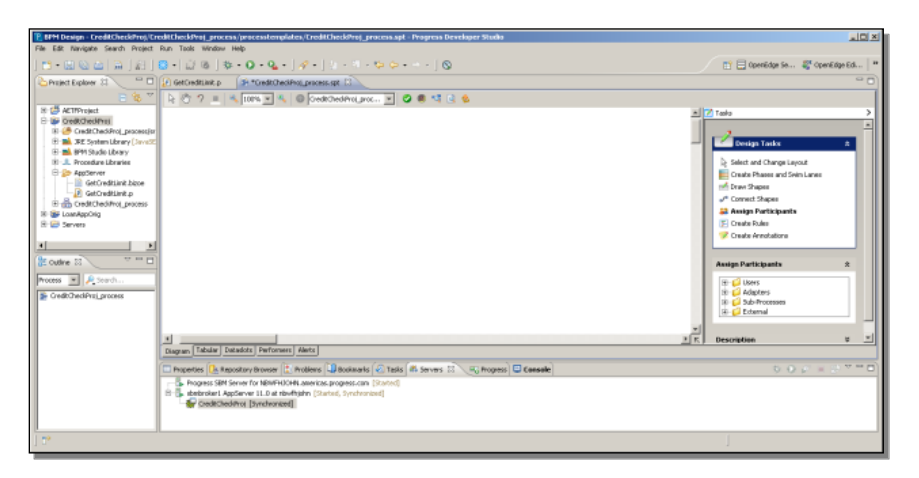

I create one user by dragging **New User** onto the diagram. When I'm prompted, I name the user **Finance**. This creates an Activity for the Finance user:

| E MM Design - CreditCheckProj/Cr                                                                                                    | cdittheckProj_process/processitemplates/tredittheckProj_process.apt - Progress Developer Studio                                                                                                    | ad X                                                                                                    |
|----------------------------------------------------------------------------------------------------|----------------------------------------------------------------------------------------------------|----------------------------------------------------------------------------------------------------|
| I - IN D. A. D. LO. L.                                                                                                    |                                                                                                    | 📑 🗆 (mariidan Sa 🎫 (mariidan Ed) 🕷                                                                                                    |
| Project Evolver 21                                                                                                    | Gethadnike s (Settindefact server of C)                                                                                                    |                                                                                                    |
| = <b>%</b> 7                                                                                                    |                                                                                                    |                                                                                                    |
| Original States States St | A constant former faith<br>A constant former faith<br>Constant former faith<br>Constant former faith<br>Constant former faith<br>Constant for the faithfaith assess properties (2004)<br>Constant for the faithfaith assess properties (2004)<br>Constant for the faithfaithfaith assess properties (2004)<br>Constant for the faithfaithfaithfaithfaithfaithfaithfaith | Test Part and State and State and St |
|                                                                                                    | 1                                                                                                    | ]                                                                                                    |

I then create a second Activity step for the Finance user. These two steps will execute just before and just after the process calls the ABL procedure on the AppServer. I also need a Start step and an End step to make the diagram complete.

| E MM Design - CreditCheckProj/Cr                                                                                                    | alt Check Mrs (grovens / process in politic field Check Mrs (grovens apt - Progress Developer Studio | 10×                                                                                                    |
|----------------------------------------------------------------------------------------------------|----------------------------------------------------------------------------------------------------|----------------------------------------------------------------------------------------------------|
| • • • • • • • • • • • • • • • • •                                                                                                    | (a) (a) (b) (b) (b) (b) (b) (b) (b) (b) (b) (b                                                       | 📑 📄 Operlädge Se 🦉 Operlädge Ed   *                                                                                                    |
| Construction     Construction     Construction |                                                                                                    | 2 tab         2           2 Kell         Abbey           6 bestam         6           6 colsa         4           4 M0 Gabany         8           6 Hoissipe         6 |
| Addesy 2                                                                                                    | S                                                                                                    | Description A y                                                                                                    |
| ] <b>D</b> *                                                                                                    |                                                                                                    | 1                                                                                                    |

Next the process needs three dataslots, which will map to the three parameters to the procedure GetCreditLimit.p. The first I call **CustomerName**, and it shows part of what is new with the new OpenEdge Adapter support in Savvion 8. In addition to the native Savvion datatypes, there are now dataslot datatypes specific to calling out to OpenEdge. They're listed under the header **ABL Types**. I can select **Character** for this one:

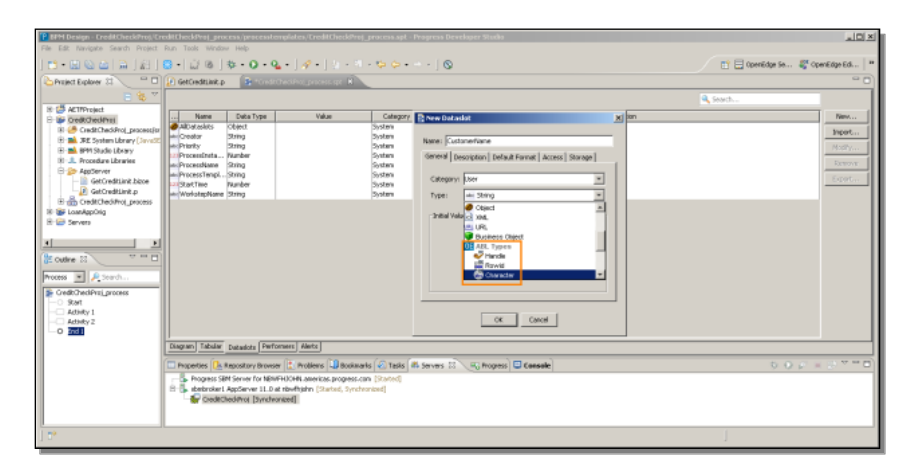

Most of the ABL types map to Savvion types, and in many cases can be used interchangeably, but you should use ABL types for dataslots that will map to ABL procedure parameters to assure type compatibility, and to allow the use of the Null value passed to or from ABL, which the Savvion types don't support.

To continue, I create a second dataslot with an ABL Datatype. This one is for the **CreditLimit** output parameter. Looking through the ABL types, I select **Decimal**:

| File Edit Navigate Search Project                                                                                                    | edil Check Realprocess/process.tompi<br>Run Took Window Help                                                                                                    | ales, Tredittheck@roj_pracess.spl -                                                                               | Progress Developer Studio                                                                                                    | داعي                                   |
|----------------------------------------------------------------------------------------------------|----------------------------------------------------------------------------------------------------|----------------------------------------------------------------------------------------------------|----------------------------------------------------------------------------------------------------|----------------------------------------|
| 15-00aaaaa                                                                                                    | o- ∂⊚ ≉-0-Q-                                                                                                    | 14-15-1-55-                                                                                                    |                                                                                                    | 📑 🚍 OpenEdge Se 🦉 OpenEdge Ed 🏾        |
| Preject Explorer SI -                                                                                                    | 👔 GetCreditanit.p                                                                                                    | Proc process opt                                                                                                  |                                                                                                    | ° 0                                    |
| E 😵 🖤                                                                                                    |                                                                                                    |                                                                                                    |                                                                                                    | Search                                 |
| Bendersteinen     Bendersteinen     Benders | Alorada Cela Type     Alorada Cela     Alorada Cela     Alorada Cela     Alorada Cela     Alorada Cela     Presentata     Presentataa     Presentataa | Value Cology<br>Colors<br>Dotter<br>Dotter<br>Dotter<br>Dotter<br>Dotter<br>Dotter<br>Dotter                      | Reven Databate      Asses [:rest].set      Centry [:second)     Determine     Second [:second)     Determine     Second [:second]     Determine     Second [:second]     Centry      Centry | рин<br>1994:<br>1809<br>5000 и<br>6004 |
|                                                                                                    | Dagram Tabilar Datadots Performe                                                                                                    | s <u>nets</u>                                                                                                    | (                                                                                                    | <br>5.0.7                              |
|                                                                                                    | Property Conference of Amountary Browser (     Property Set Server for Netwide)     Set Set Server for Netwide     Set Set Set Server 11.0 at ris                                                                                                    | Unroteens   42 soulikiris   42 Table  <br>HH America: progress.com (Stated)<br>Hhghn (Stated, Synchronized)<br>4] | ni zarvani 🤐 🔨 🦏 mograni 🤐 Ceessee                                                                                                    | 000 - 0                                |
| ] 🗗                                                                                                    |                                                                                                    |                                                                                                    |                                                                                                    |                                        |

I need one more dataslot for the **CustomerBalance** output parameter. and that is **Decimal** as well. After I create that, I return to the diagram. I want to give more meaningful names to the two Activity steps, so I call the first one **BeforeCheck**:

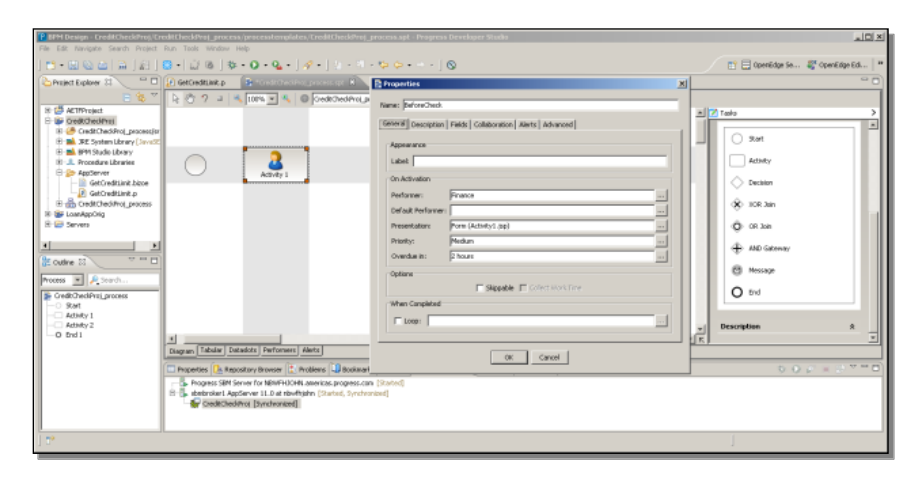

I rename the form for the step as well. Now I need to go into the form and add a dataslot to the form. Under the new User dataslots I select the **CustomerName**. This step will run before I run GetCreditCheck, so I need to be able to enter a customer name that I can then pass into GetCreditCheck.p:

| E Millesgi - Isfordback - Progras Benkger Stado                           |                        |                        |                           |                        |                   |                      |                    |  |
|---------------------------------------------------------------------------|------------------------|------------------------|---------------------------|------------------------|-------------------|----------------------|--------------------|--|
| TH- T D A D [2] [2 - D [2 + 0 - 0 - 2 - 1 - 1 - 1 - 1 - 1 - 1 - 1 - 1 - 1 |                        |                        |                           |                        |                   |                      |                    |  |
| Project Explorer 21                                                       | GerCredition.p         | + "GreditCheckPool p   | waceourspt in Bello       | wheek [1] Andrew       |                   |                      | 0.0                |  |
| E 😵 🗸                                                                     | Tahona                 |                        |                           |                        |                   |                      |                    |  |
| 8 G ACTIFicient                                                           | BeforeCheck            |                        |                           | _                      |                   |                      | Teols >            |  |
| 8 🥭 CreditChediProj_process(sr                                            | Instructions           | (instructions go he    | ne)                       |                        |                   |                      | -                  |  |
| 8- M 8PM Stude Library [Jave52]                                           | Priority               | Nedun                  | Start Date                | (start date goes here) | Due Date          | (due date goes here) | Form Tasks x       |  |
| 18 1. Procedure Libraries<br>E 20 AppServer                               | Customer Name:         |                        |                           |                        |                   |                      | Layout Controls    |  |
| GetOreditiant.bicce                                                       |                        |                        | Complete Save Re          | set Cancel             | Frencips          |                      | Arion              |  |
| E CreditChed/Proj_process                                                 |                        |                        |                           |                        |                   |                      | Cota Sources       |  |
| 8 😂 Servers                                                               |                        |                        |                           |                        |                   |                      |                    |  |
| x                                                                         |                        |                        |                           |                        |                   |                      | Data Sources 🕺     |  |
| E outre 🛛 🔍 🔤 🗖                                                           |                        |                        |                           |                        |                   |                      | E- Cotadote        |  |
| An outline is not available.                                              |                        |                        |                           |                        |                   |                      | E - User Dataslits |  |
|                                                                           |                        |                        |                           |                        |                   |                      | - Costane          |  |
|                                                                           |                        |                        |                           |                        |                   |                      | B-Custonettane     |  |
|                                                                           |                        |                        |                           |                        |                   |                      | * Tania Eventa     |  |
|                                                                           | Form Validation Script |                        |                           |                        |                   |                      |                    |  |
|                                                                           | Properties 📴 Repositi  | ory Broviser 🚺 Prob    | lens 🛄 Bookwarks 🖉        | Tasks 👫 Servers 💠 🔫 P  | rogress 🖸 Console |                      | 0.0 5 = 0.0 0      |  |
|                                                                           | B abebroker1 AppSer    | ver 11.0 at rävefrjahr | n (Started, Synchronized) | ined)                  |                   |                      |                    |  |
|                                                                           | Credit Ched into       | [Synchronized]         |                           |                        |                   |                      |                    |  |
|                                                                           |                        |                        |                           |                        |                   |                      |                    |  |
| 1.0*                                                                      |                        |                        |                           |                        |                   |                      | 1                  |  |

I need to do the same for the other Activity. This will be the **AfterCheck** step. In its form I want to add all three of the ABL dataslots. The **Customer** Name won't change from the Before step, but I let the form display it just to confirm that it has been entered properly. The **CreditLimit** and the **CustomerBalance** will be returned from the procedure, so I need to display those to make sure the call worked properly.

| BIH Design - Alterthock - Progra        | as Developer Studio<br>Irolect: Run: Toole: Windo                                           | ur Help                                                                      |                                                                     |                                                  |             |                       |            |                  | LOX               |
|-----------------------------------------|---------------------------------------------------------------------------------------------|------------------------------------------------------------------------------|---------------------------------------------------------------------|--------------------------------------------------|-------------|-----------------------|------------|------------------|-------------------|
| ] 😁 • 🖾 🗠 🚔 🗎 🛔 [ ∰ ] (                 | -¢[ø⊔•                                                                                      | 0 - 9 - 14                                                                   | - 1 2 - 2 -                                                         | фф ф. ф.                                         |             |                       |            | 📑 🚍 Operiëdge Se | 💐 OpenEdge Ed 🛛 😬 |
| Project Explorer 81 💦 👘 🗖               | 🖕 Praject Explorer 21 💦 🐃 🗖 😥 GetCleditExat. p 👔 👘 "Condit:CledifFort_process.cpt 👔 💿 🗤 🗤 🖉 |                                                                              |                                                                     |                                                  |             |                       |            |                  | ° 0)              |
| 😑 🍇 🏹                                   | Tahona                                                                                      | ¥9 ¥ (                                                                       |                                                                     | 1 🛛 📶 🕄 🗅                                        |             |                       |            |                  |                   |
| 8 G ACTIFICIENT                         | AfterCheck                                                                                  |                                                                              |                                                                     |                                                  |             |                       | 12         | Tasks            | >                 |
| 🕫 🥭 Credit Ched Proj_process/ar         | Instructions                                                                                | (instructions go h                                                           | ere)                                                                |                                                  |             |                       |            |                  | -                 |
| E - A BPM Studie Library [Java52]       | Priority                                                                                    | Pledum                                                                       | Start Date                                                          | (start date goes here)                           | Due Date    | (due clate goes here) |            | Form Tasks       | *                 |
| 8 J. Procedure Libraries                | Customer Name:                                                                              |                                                                              |                                                                     |                                                  |             |                       |            | Leyout           |                   |
| GetOredtiant.bizze                      | Credit Linit:                                                                               |                                                                              |                                                                     |                                                  |             |                       |            | K Controls       |                   |
| E B CreditChed/Proj_process             | Customer Balance :                                                                          |                                                                              |                                                                     |                                                  |             |                       |            | bala Sources     |                   |
| B Convers                               |                                                                                             |                                                                              | Conclete Save                                                       | area sevel                                       | 2mmin       |                       |            | E Form fragments |                   |
| I U U U U U U U U U U U U U U U U U U U | Pore Selection Sorres                                                                       | ry Branser (1, Proj<br>For J&WFOOHLa<br>U.L.B.at clashipol<br>(Sonchronezed) | oleus Develmantis<br>neices progress con<br>e (Startied, Synchronis | [€] Tashs [dl. Servers 32] \sight F<br>[started] | nges Conste |                       | <u>* 1</u> | Dita Serres      |                   |
| 12,                                     |                                                                                             |                                                                              |                                                                     |                                                  |             |                       |            | J                |                   |

Now I need to create an instance of the new **OpenEdge Adapter** that Savvion 8 supports. The easiest way to do that is just to drag the bizoe file from the Project Explorer onto the process diagram. As soon as I do that, the **OpenEdge Adapter Configurator** opens:

| P. NPH Design - CreditCheckProj./CreditCheckProj_process/processtemplates, | /TrodittheckProj_process.spl - Progress Developer Studi                                                         | 9                  |                                            |                             |
|----------------------------------------------------------------------------|----------------------------------------------------------------------------------------------------|--------------------|--------------------------------------------|-----------------------------|
| File Edit Navigate Search Project Run Tools Window Help                    |                                                                                                    |                    |                                            | cal.                        |
| 1 😁 • 📖 🖄 🕋 🔛 😓 🐨 🖉 🖉 🕸 • O • Q • 1                                        | Of Openidge Adapter Conligurator                                                                                |                    |                                            | DerrEdge Se 💐 OpenEdge Ed * |
| Contract Evolute 11                                                        | OpenEdge Adapter Configuration                                                                                  |                    |                                            |                             |
| Contraction of Contraction of Contraction                                  | Input Ne: GetCreditLinit.bizze                                                                                  | Rak                | oad Me System Workspace                    |                             |
|                                                                            | Service Cannection Details                                                                                      |                    |                                            |                             |
| 8 G ACTIProject                                                            | Host names localhost                                                                                            |                    |                                            |                             |
| 8 🥭 Credit Cheditroj, processiar                                           | Service name/Port: 5162                                                                                         | Appenver URLI      | Appserver (trocatios) is test spectrater 1 | <b>_</b>                    |
| B al. RE System Library (Java2E)                                           | Application service: [stotechar]                                                                                | Session model:     | Session-free ·                             | 9.ort                       |
| 🗄 📫 891 Stude Library                                                      | line rank                                                                                                    | E Deat connect     |                                            |                             |
| 8-1. Procedure Libraries                                                   | Received .                                                                                                    |                    | -                                          | Addrey                      |
| GetOwditiant bloce                                                         | Passwore:                                                                                                    | Runtime Properties |                                            | Decision                    |
| GetOredtänt p                                                              | Abicratic true:                                                                                                 |                    |                                            |                             |
| E 🖶 CreditCheditroj_process                                                | Procedure Details                                                                                               |                    |                                            | 10R Jain                    |
| 18 W LoanAppOrig                                                           | T the contains a first search day                                                                               |                    |                                            |                             |
| a 🐷 seven                                                                  |                                                                                                    |                    |                                            | OR Join                     |
| x x                                                                        | Generate announces                                                                                              |                    |                                            | AND Getterney               |
| (Browne W) W H H                                                           | P Settredunt                                                                                                    | eter curtemm       | -                                          |                             |
| Dronne to                                                                  |                                                                                                    |                    |                                            | Message                     |
| Process · Plandh                                                           |                                                                                                    |                    | 1                                          |                             |
| Se GredkOredProj.process                                                   | P                                                                                                    | arameters          |                                            | End                         |
| - 0 Soft                                                                   | N                                                                                                    | ame Mo             | ode Data Type                              |                             |
| - SeforeCheck                                                              | p.c.                                                                                                    | CustName IN        | CHARACTER                                  | ption 2                     |
| O Endland                                                                  | per la companya de la companya de la companya de la companya de la companya de la companya de la companya de la | CreditLimit OU     | T DECIMAL                                  |                             |
| Diagram Tabular Datadots Performent +                                      | 10                                                                                                    | Balance 00         | T DECIMAL -                                |                             |
| E Paneties D. Banatary Brasser 12 B                                        |                                                                                                    |                    | · · ·                                      | 0.0.0 × 0.7 * 0             |
| - R. Brogant StM Server for MERENY AN                                      |                                                                                                    |                    | Enc.   Enc.                                |                             |
| B B abebrokeri AppServer 11.0 at ribvihi                                   |                                                                                                    |                    | Cancel                                     |                             |
| CreditChedithros [Synchronized]                                            |                                                                                                    |                    |                                            |                             |
|                                                                            |                                                                                                    |                    |                                            |                             |
|                                                                            |                                                                                                    |                    |                                            |                             |
| ] 0*                                                                       |                                                                                                    |                    |                                            | 1                           |
|                                                                            |                                                                                                    |                    |                                            |                             |

The great thing about this is that all the information needed for the call is embedded in the bizoe file that was generated from the procedure. You can see the **host name**, **port**, and the **AppServer name** displayed. Putting these together gives Savvion the **URL** it needs to use to call out to the AppServer.

The **session model** is properly displayed as **Session-Free**. The procedure name that it will call is displayed, as are the three parameters to the procedure. Thus, unless I want to change the default configuration that was specified when Developer Studio generated the service interface annotation and the bizoe file, I don't need to change anything here. All the work is done for me.

When I **OK** the configurator, I'm dropped into the dataslot mapping. The one input parameter name is displayed, **pcCustName**, and from the **Source** dropdown on the

left, I can select the **CustomerName** dataslot, which was defined as type **ABL Character**, to map to the input parameter:

| P BFH Design - CreditCheck/Proj/Cre                                                                                                    | ditCheckProj_process/processtemplates/CreditCheckProj_process.spl - Progress Seveloper Studio                                                                                                    |                                                 |
|----------------------------------------------------------------------------------------------------|----------------------------------------------------------------------------------------------------|-------------------------------------------------|
|                                                                                                    |                                                                                                    | 📑 📑 OpenEdge Se 🦉 OpenEdge Ed   *               |
| In 🛃 ACTIFFreject                                                                                                    | Is IO 2 a K 100% X K O Get/Ord/Philp Exclusive Mapping     X                                                                                                    |                                                 |
| E-lip OreRChedProj<br>R CeditChedGroj_procesje<br>E al, 32 System Ubrary (Jave2)                                                                                                    | Source Parameter Target                                                                                                    | ) Sat                                           |
| B - B - Procedure Libraries<br>B - L Procedure Libraries<br>C - Procedure Libraries<br>C - Procedure Libraries<br>C - Procedure Libraries<br>C - Procedure Libraries<br>C - Procedure Libraries<br>C - Procedure Libraries | BeforeCheck                                                                                                    | Advey                                           |
| GetCreditient.p      GedtCreditro(_process      W F LoanAppOrig                                                                                                    | Constant<br>Constant<br>Constant                                                                                                    | 8 10R 3m                                        |
| R 🗃 Servers                                                                                                    | <ul> <li>Reconstruction</li> <li>Reconstruction</li> </ul>                                                                                                    | <ul> <li>OR 3x8</li> <li>IND Genvary</li> </ul> |
| Be outre S T                                                                                                    |                                                                                                    | C Message                                       |
| Gredk/DeckProj_process     Stat     Alter/Deck                                                                                                    |                                                                                                    | O ted                                           |
| O End 1                                                                                                    | A OK CercoilHeb                                                                                                    | U Description A                                 |
|                                                                                                    | Properties (D: Repository Drawser (-): Phildres (-): Dealmarks (-): Table (H: Servers: 32 -): Progress) (-): Console     Properties (-): Phildres (-): Phildres (-): | 0.0 0 0 0 0 0                                   |
|                                                                                                    | 한 🕆 stainder Agdewe 11.0 et staffete [Staint, Synthesise]<br>- 🔓 Construents (Sustained)                                                                                                    |                                                 |
| ] 🗗                                                                                                    |                                                                                                    |                                                 |

For the output parameters, I map **pdCreditLimit** to the **CreditLimit** dataslot, which is of type ABL Decimal, and for **pdBalance**, I select the **CustomerBalance** Decimal dataslot. Now all the input and output parameters are mapped to the call, so the call is integrated right into the rest of the Savvion process steps:

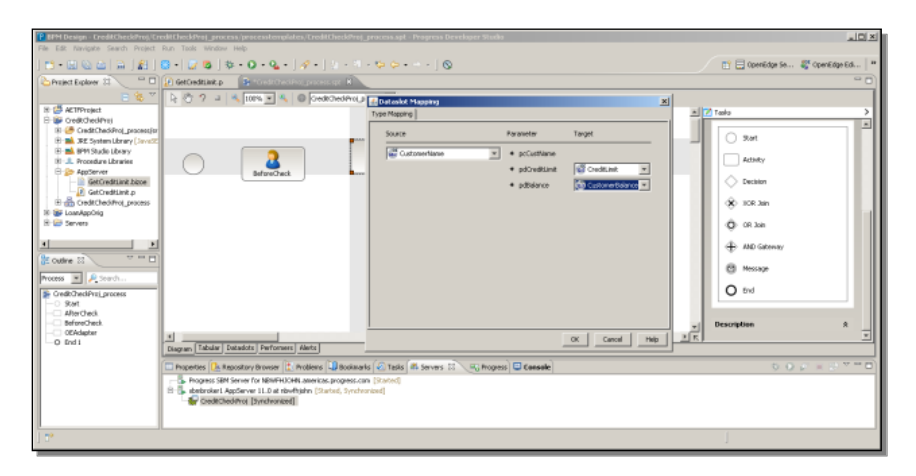

Back in the process diagram, the new step created by dragging the bizoe file onto the diagram has been transformed into an **OpenEdge Adapter** activity in the diagram. All I have to do to finish up is to connect all the steps together. The **Start** step, which just displays the instance name when the process is run, to the **BeforeCheck** step, where I can enter a Customer Name; the **BeforeCheck** step to the **Adapter** step, which will take the CustomerName as input and return the two decimal values; the **Adapter** output to the **AfterCheck** step, which displays the dataslots that are mapped to the output parameters; and the **AfterCheck** step to the **End** step:

| Andersone Localization for an intervention of the second second sec | Hitlesting general percentended to trait the device general and integenest Devices of solutions<br>The Water Hole<br>Constraines<br>Constraines<br>Constrain | LELL<br>Consider Sa. © operation (a)<br>Consider Sa. © operation (a)<br>Consider Sa. ©<br>Consider Sa. ©<br>Consider Sa |
|----------------------------------------------------------------------------------------------------|----------------------------------------------------------------------------------------------------|----------------------------------------------------------------------------------------------------|
|                                                                                                    |                                                                                                    |                                                                                                    |

Selecting **Check diagram** from the diagram's context menu confirms that the diagram is valid at least, so I save the process. Next I need to tell the SBM server about the process, so I right-click on that server in the Servers View and select **Add and Remove**:

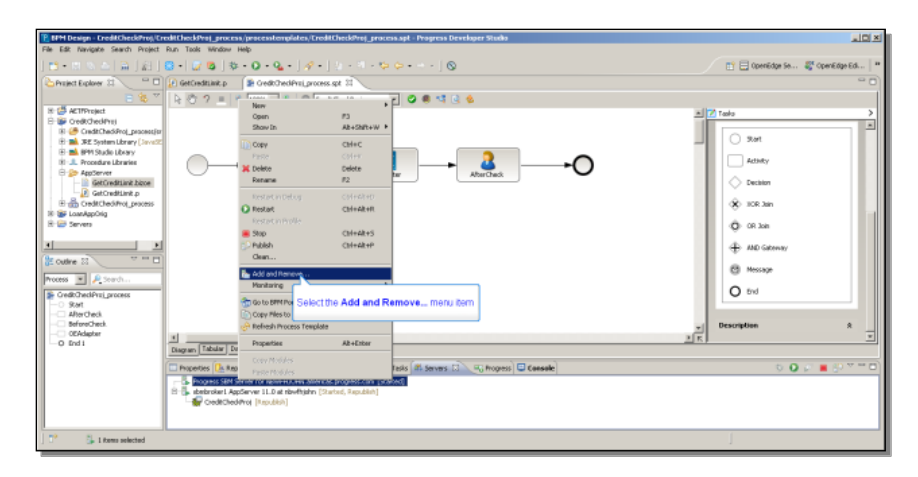

I select the **CreditCheckProj** process and add it to the resources for the SBM server:

| PMPH Design - Credit CheckProj/Credit CheckProj_process/process/emplate                                                                                                    | Add and Remove                                                                                                    | X                                      |
|----------------------------------------------------------------------------------------------------|----------------------------------------------------------------------------------------------------|----------------------------------------|
| Image: Internet internet into the internet into the internet internet into the internet internet into the internet internet                    | Add and Remove Modily the resources that are configured on the server                                                                                                    | 📑 🗖 Opereidige Se 🦉 Opereidige Ed   ** |
| Control Lines     Control Lines     Control | Non results to shift to suffyer them in the area<br>Nankatie Carling and<br>Carling and<br>Carling and | ▲ 77 Table >                           |
| Andreads     Andreads      | CSD         Next>         Next           art,         State         State         State           arter,         State         State         State           arter,         State         State         State           arter,         State         State         State           arter,         State         State         State           arter,         State         State         State                                                                                                    | s Congities 8                          |
| J U' 🕞 I Rems selected                                                                                                    |                                                                                                    | 1                                      |

When I click **Finish**, Developer Studio synchronizes the SBM server, which means that the process is automatically deployed to the server.

Let's take a look in the SBM Portal to see if it's there. The **CreditCheckProj\_process** is installed on the server:

| 🥖 Applications - Progress Service DasinessManager - Windows Into | rnet topierer                  |                       |                           |                           |                         |
|------------------------------------------------------------------|--------------------------------|-----------------------|---------------------------|---------------------------|-------------------------|
| 🕒 💿 💌 🛄 http://tówfhjahrv.americas.progress.com:16793(ibm/bpm)   | oertaljinyhome,bizaite.app.lat |                       |                           | 💌 🖶 🗶 🚼 Google            | P.s.                    |
| 👷 Favorites 😨 + 🔀 OpenEdge Hanagement 🚺 Application              | - Progress S X                 |                       |                           |                           |                         |
| PROGRESS SAVVION BPM PORTAL                                      |                                |                       |                           | 😹 BRHS Portal   🏘 Support | 🕤 mip   🔒 About   🗳 Log |
| 🥐 Nome 🔮 Management 💂 Administration                             |                                |                       |                           |                           | Weicame etms            |
| Ny jaska Ny Colaboratora My Instances Ny J                       | Verta Applications Desh        | Notard Notels Profile | Preferences • Favorites • |                           |                         |
| Home + Applications                                              |                                |                       |                           |                           | â                       |
| Applications                                                     |                                |                       |                           |                           |                         |
| Pages                                                            |                                |                       |                           |                           | Displaying 1 - 2 of 2   |
| N Application                                                    | Version                        |                       | Description               | Inform                    | nation                  |
| If a new Select the CreditCheckPro_process in                    |                                |                       |                           |                           |                         |

If I select the link for the process, I start up an instance of the new process. The Start step displays a default form with the Instance Name and an Instruction field. I can add a distinctive number to the end of the Instance Name, and **Create** the new instance:

| 🖉 Application Ect als - Progress Sarvion BusinessManager - Windows Internet, Bagkner                                                                                                    |                                      |
|----------------------------------------------------------------------------------------------------|--------------------------------------|
| 🕒 🕞 🔹 🗓 Hits (Hein-Frahm, annie za program.com: 1572) (dan, barrgert allroyhone, baake, age, alouri actor weboule medidatele _ 1672) (dan/barrgert allroyhone, baake, age, alouri actor weboule medidatele _ 1672) (dan/barrgert allroyhone, baake, age, alouri actor weboule medidatele _ 1672) (dan/barrgert allroyhone, baake, age, alouri actor weboule medidatele _ 1672) (dan/barrgert allroyhone, baake, age, alouri actor weboule medidatele _ 1672) (dan/barrgert allroyhone, baake, age, alouri actor weboule medidatele _ 1672) (dan/barrgert allroyhone, baake, age, alouri actor weboule medidatele _ 1672) | P                                    |
| 👷 Farontes 🖭 + 🔀 OpenEdge Hanagement 🚺 Application Details - Prop 🗙                                                                                                    |                                      |
| PROGRESS SAVVION BPM PORTAL BIRDE Portal                                                                                                    | Alexand   Qhiele   Balance   Balance |
| 📚 Rome 🕘 Paragement 🗮 Adarestration                                                                                                    | WOLINE CINS                          |
| Ny Jasks Ny Coluborators My Harlances Ny Alerts Applicators Dashboard Nodels Profile Preferences • Pavories •                                                                                                    |                                      |
| Home + Applications + Application Details                                                                                                    |                                      |
|                                                                                                    |                                      |
| CredBCheckProj_process                                                                                                    |                                      |
| Instance Rame CostCheckPrc_process01                                                                                                    | Priority Citical                     |
| Instruction Name                                                                                                    |                                      |
|                                                                                                    |                                      |
|                                                                                                    |                                      |
|                                                                                                    |                                      |
|                                                                                                    |                                      |
|                                                                                                    |                                      |
|                                                                                                    |                                      |
|                                                                                                    |                                      |
|                                                                                                    |                                      |
|                                                                                                    |                                      |
|                                                                                                    |                                      |
| Click the Create button                                                                                                    |                                      |
| Crista Reart Canal                                                                                                    |                                      |
|                                                                                                    |                                      |

Remember that the activities in the process are assigned to the Finance user, so I have to log out and log back in to the SBM Portal as Finance, to see the first task assigned to Finance, the **BeforeCheck** step:

| 🖉 Hy Toska - Progress Service Business Ma                                                                                                    | noger - Windows Internet Explorer                                     |                                       |                                  |                      |                                          |                                         | 10                                                 |
|----------------------------------------------------------------------------------------------------|-----------------------------------------------------------------------|---------------------------------------|----------------------------------|----------------------|------------------------------------------|-----------------------------------------|----------------------------------------------------|
| 🕞 💿 🔹 🛄 http://touflijden.americas.pro<br>👷 Pavostes 🛛 🖂 🖌 🕵 OpenEdge Hanagen                                                                            | grees.com:15773(ibn/bpnports)no/hone/h<br>ent My Taska - Progress Sav | edret.                                |                                  |                      |                                          | 🕈 🐏 🗙 🚺 Geogle                          | P                                                  |
| PROGRESS SAVVION BP                                                                                                    | M PORTAL                                                              |                                       |                                  |                      |                                          | .a:                                     | ippert   🖗 Help   🔒 About   🔤 Log<br>Victorie Fron |
| Ny Colaborations                                                                                                    | By instances By Alerta A                                              | pplications Deshboard                 | Nodels Profile P                 | references • 1       | eventes •                                |                                         |                                                    |
| Home + Hy Tasks                                                                                                    |                                                                       |                                       |                                  |                      |                                          |                                         | é                                                  |
| Search Taska                                                                                                    |                                                                       |                                       |                                  |                      |                                          |                                         |                                                    |
| Application: Al<br>Priority: Al<br>Start Date: Date Field w                                                                                              | *<br>*                                                                | Version: Asigned Due Date: Date Field |                                  | Perfo                | Workstep: Select 0<br>mer Type: Select 0 | ne w                                    |                                                    |
|                                                                                                    |                                                                       | No Filter y                           | Search Next Available            | Task                 |                                          |                                         |                                                    |
| N I Pace 1 of t > > 2                                                                                                    |                                                                       |                                       |                                  |                      |                                          |                                         | Displaying 1 - 1 of 1                              |
| N_         B1         Application           1         CreditCheckProj_process         III           III         4         Page         1 of 1         20 | Instance<br>CreditCheckPhot_process@1 (1024)                          | Betweizuge#1551<br>Select th          | Task<br>eb<br>⊖ BeforeCheck#1901 | Creator<br>na<br>ink | Priority<br>Medum                        | Assigned Date<br>Peb 14, 2012 08:30 Mil | Due Date +<br>Feb 14, 2012 08 30 Mi                |
|                                                                                                    |                                                                       |                                       |                                  |                      |                                          |                                         |                                                    |
|                                                                                                    |                                                                       | 🏠 .Reassign                           | Male Available. Complete         |                      |                                          |                                         |                                                    |

I can enter a valid customer name from the sports2000 database, and complete the step:

| Click the Complete botton     Click the Complete botton     Click the Complete botton     Click the Complete botton                                                                                                    | 🖉 Fask Details - Progress Savvin Business/Ganager - Windows Inkornet Diplicer                                                                                                    |                                         |
|----------------------------------------------------------------------------------------------------|----------------------------------------------------------------------------------------------------|-----------------------------------------|
| Profile EVENT                                                                                                    | 🕒 🕒 🔹 🛄 http://doi.wf.udm.umer.com/program.com/10732/j.bm/bergertu/livy/com/ubealta.lau/.wfurstlau_ia/liu//doi/ed/2=6372556467445685555585072974455477572645285757333123313332543 😨 😽 🗶 🔀 Google | P •                                     |
| PROGRESS SAVVION BPM PORTAL                                                                                                    | 🁷 Favorites 🛞 * 😥 OpenEdge Planagement 🚺 Tesk Details - Progress S 🗴                                                                                                    |                                         |
|                                                                                                    | PROGRESS SAVVION BPM PORTAL                                                                                                    | 🕯 Support   🕄 Help   🔒 About   📓 Lagout |
| By Sale     Up Coldenations     By Admits     Applaations     Dathiered     Replace     Provides     -                                                                                                    | tons                                                                                                    | Welcome Pinance                         |
| Crédichichtrig jenzendit (2012) de die Inchichter Franzes Stratturlins None Stratturlins None Strattur | By Tasks Ny Coluborators By Helances Ny Alerts Applicators Deshloard Hodels Profile Preferences - Parentes -                                                                                     |                                         |
| Cediblactive_proceeding #1324cideschedularazes  Fairungs  Fairung  Fairung  Cediblactive  Fairung  Cediblactive  Fairung  Cediblactive  Fairung  Cediblactive  Fairung  Cediblactive  Fairung  Cediblactive  Fairung  Cediblactive  Fairung  Cediblactive  Fairung  Fairung Fairung Fairung F | Home + Hy-Tanka + Tank Details                                                                                                    |                                         |
| Conflicted/include/call         None           Namedia         None         None         No                                                                                                    |                                                                                                    |                                         |
| Burt Bate     Burt Bate     Res 14, 2013 02:39 PM     Burt Bate     Res 14, 2013 02:39 PM       Cultorer Banes       Click the Complete bulton                                                                                                    | Cred#CheckProj_process01g1024::BeforeCheck2Finance                                                                                                    |                                         |
| Catcherer Bane (Mr. 17,003 203 PM) Kee Ban (Mr. 17,003 203 PM) Kee Bane (Mr. 17,003 203 PM) Kee Bane (Mr. 17,003 203 PM) Kee (Mr. 17,003 203 PM) Kee (Mr. 17,003 203 203 PM) Kee (Mr. 17,003 203 203 PM) Kee (Mr. 17,003 203 203 203 203 203 203 203 203 203                                                                                                    | Instruction Note                                                                                                    |                                         |
| Citck the Complete button                                                                                                    | Priority Medium Start Date Feb 14, 2012 80:39 PM                                                                                                    | Due Date   Feb 14, 2012 00:29 PM        |
| Cick the Complete button<br>Forsition Ears Event & Exemp                                                                                                    | Customer Name Lint Towns                                                                                                    |                                         |
| Cick the Complete button<br>Evolution Error Roman Concel & Romanys                                                                                                    |                                                                                                    |                                         |
| Cick the Complete button                                                                                                    |                                                                                                    |                                         |
| Cick the Complete Lution                                                                                                    |                                                                                                    |                                         |
| Cick the Complete buton                                                                                                    |                                                                                                    |                                         |
| Cick the Complete button                                                                                                    |                                                                                                    |                                         |
| Cick the Complete Lution                                                                                                    |                                                                                                    |                                         |
| Cick the Complete button                                                                                                    |                                                                                                    |                                         |
| Cick the Complete button                                                                                                    |                                                                                                    |                                         |
| Click the Complete Lution                                                                                                    |                                                                                                    |                                         |
| Engelez Sans Ramet Carcol 🖗 Ramity                                                                                                    | Click the Complete button                                                                                                    |                                         |
|                                                                                                    | Corplete Save Read Garcel & Reading                                                                                                    |                                         |
|                                                                                                    |                                                                                                    |                                         |

Now what should happen next? The **BeforeCheck** step should proceed to the **OpenEdge Adapter** step, which uses the customer name dataslot to populate the input parameter to GetCreditCheck.p. The procedure is run and returns the two decimal values, which are then transferred to the ABL Decimal dataslots. Finally **AfterCheck** should run to display them:

| C Took Details - Progress Service BusinessManager - Windows Internet Explorer                                                                                                    |                                     |
|----------------------------------------------------------------------------------------------------|-------------------------------------|
| 😌 🕘 🔹 🛄 http:///ib-/fipitry.americap.program.com.15753/ibry/barybarybarybarybarybarybarybarybarybary                                                                                                    | $\boldsymbol{\rho}(\boldsymbol{s})$ |
| 🔆 Peroten 🖂 💌 🖉 OpenLige Hangement 🔲 Text Detabi-Progress S., 🗙                                                                                                    |                                     |
| PROGRESS SAVVION BPM PORTAL Signat 1 @ International Control of Segure 1 @ International Control of Segure 1 @ International Control of Se | Logout                              |
| Vedore Webse                                                                                                    | warce                               |
| By Takin By Celeborators By Indiances By Alerta Applications Dashboard Blodels Profile Preferences - Persystem -                                                                                                    |                                     |
| Yone + Hy Tarliz + Tark Detain                                                                                                    |                                     |
|                                                                                                    |                                     |
| Tali "Ord2D colfn ("procest) (z 120 febra Ord. Proce") tablen successful y sequence.                                                                                                    |                                     |
|                                                                                                    |                                     |
|                                                                                                    |                                     |
|                                                                                                    |                                     |
|                                                                                                    |                                     |
|                                                                                                    |                                     |
|                                                                                                    |                                     |
|                                                                                                    |                                     |
|                                                                                                    |                                     |

The Finance user now has an AfterCheck task to run, so I select that:

| 🖉 My Tasks - Progress Service BusinessM                                 | mager - Windows Internet Explorer                                            |                                                        |                        |                      |                                          |                | <u></u>                                            |
|-------------------------------------------------------------------------|------------------------------------------------------------------------------|--------------------------------------------------------|------------------------|----------------------|------------------------------------------|----------------|----------------------------------------------------|
| 🕞 🐑 🔹 🛄 http://dowfhisher.americas.pr                                   | ogress.com: 15773)/bm/bpmportsijmphons/r<br>west III My Tasko - Progress Sav | edrect                                                 |                        |                      |                                          | 💌 🐏 🗶 🚰 Geogle | ρ                                                  |
| PROGRESS SAVVION BI                                                     | PM PORTAL                                                                    |                                                        |                        |                      |                                          | 31             | ppert   😭 Help   💽 About   🔤 Lago<br>Welcome Feren |
| 2 Home                                                                  |                                                                              |                                                        |                        |                      |                                          |                |                                                    |
| Home + Hy Taska                                                         | By Patanosa Ing Alerta A                                                     | phonos Desuces.                                        | a mosena rrgrae        | Preferences • P      | NO7808 •                                 |                |                                                    |
| Search Tasks                                                            |                                                                              |                                                        |                        |                      |                                          |                |                                                    |
| Application: Al<br>Priority: Al<br>Start Date: Date Field •<br>Advanced | *<br>*                                                                       | Version: 4<br>Status: Assigned<br>Due Date: Date Field |                        | Perfor               | Vorkstep: Gelect (<br>mer Type: Select ( | ine w          |                                                    |
|                                                                         |                                                                              | No Pitter                                              | Search Next            | Available Task Reset |                                          |                |                                                    |
| Tasks                                                                   |                                                                              |                                                        |                        |                      |                                          |                |                                                    |
| 4 4 Page 1 off > >  🖓                                                   |                                                                              |                                                        |                        |                      |                                          |                | Displaying 1 - 1 of 1                              |
| K. # Application                                                        | Instance<br>Conditional Instance                                             | 1 Par Charles The                                      | Tank                   | Creator              | Priority                                 | Assigned Date  | Due Date A                                         |
| 14 4 Page Tort > 이 @                                                    |                                                                              | Select                                                 | a AfterCheck#180       | 2 ink                |                                          |                |                                                    |
|                                                                         |                                                                              | § Reas                                                 | sign Make Available Co | spiete.              |                                          |                |                                                    |

This form displays the data values returned from OpenEdge for Lift Tours. (Remember that they've been multiplied by 100.) I complete the step and my process is done:

| n Task Details - Progress Sarvion Business/Hanoger - Windows Informet Daglerer                                                                                                    |                                         |
|----------------------------------------------------------------------------------------------------|-----------------------------------------|
| 😮 🕞 🔹 🗓 http://bi-highiv.anaka.program.com/15/25/jhn/bpspata/hybora/bints/ak/aw/Bintle_la/Ak/Am/Excel_45/2686467442665268563763744977024498575332123312331233123312331233123312331233                                                                                                    | Geogle 🖉 🖈                              |
| 👷 Ferrorises 📰 + 🖉 Copenticipe Hanagement 🚺 Task Dotals - Progress S 🗙                                                                                                    |                                         |
| PROGRESS SAVVION BPM PORTAL                                                                                                    | 🗞 Support   🔞 Help   🔒 About   🔤 Logout |
| None                                                                                                    | Welcome Pinance                         |
| By Take Uy Celeborators By Indiances Uy Alefs Applicators Dashboard Bodels Profile Preferences - Parentes -                                                                                                    |                                         |
| Home + Hy Tasia + Taik Detain                                                                                                    |                                         |
|                                                                                                    |                                         |
| CreditCheckProj_process01#1024CAPberCheck=Finance                                                                                                    |                                         |
| Instruction None                                                                                                    |                                         |
| Priority Medium Start Date Feb 14, 2012 80:40 PM                                                                                                    | Due Date Feb 14, 2012 82:40 PM          |
| Customer News ( ) (17 Yours Country 1 Country 1 Country |                                         |
| Customer Balance: (9094                                                                                                    |                                         |
|                                                                                                    |                                         |
|                                                                                                    |                                         |
|                                                                                                    |                                         |
|                                                                                                    |                                         |
|                                                                                                    |                                         |
|                                                                                                    |                                         |
|                                                                                                    |                                         |
|                                                                                                    |                                         |
|                                                                                                    |                                         |
|                                                                                                    |                                         |
| Citck the Complete button                                                                                                    |                                         |
| Camplers Sava Raset Cancel Reasing                                                                                                    |                                         |
|                                                                                                    |                                         |

That completes this exercise in combining the OpenEdge and Savvion Developer Studio environments, and defining a Savvion process that uses the new Savvion OpenEdge Adapter to make a call out to an ABL procedure, making the definition of the call as simple as it could be.